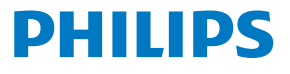

**Easy**key

# **Quick Start Guide**

Register your Philips products and get support at below website: www.philips.com/support

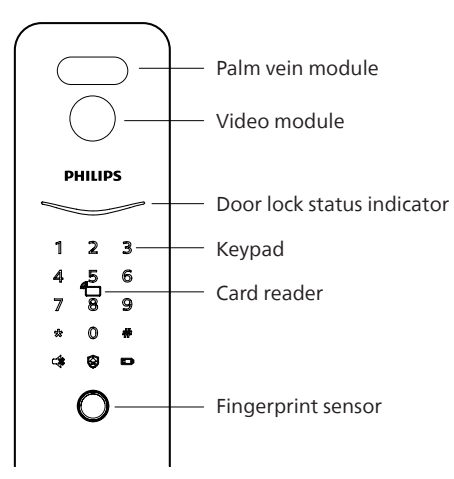

#### Tips:

1. The appearance of the product will vary according to different models, please refer to the actual model.

2. Please read the user manual before using the product (see the operation guide for details) and keep it properly.

# Content

| English          | 02 |
|------------------|----|
|                  | 10 |
| Lengua española  | 18 |
| Русский язык     | 26 |
| Bahasa Indonesia | 33 |
| ไทย              | 42 |
| Português        | 50 |
| İstanbul         | 58 |

# **Important Information**

# Safety

- Before using Philips EasyKey, please read and understand all instructions.
- Damage caused by non-compliance operation against the instructions
- Use the manufacturer specified accessories/components only.
- Use only the alkaline or Li-polymer batteries the product is equipped with, or use the same type of batteries with the same specification.
- Do not scrape the fingerprint sensor with sharp objects, otherwise it may cause permanent damage.
- Do not expose the product to water leakage or splashing environment.
- Do not expose the product to corrosive substances, in case the outer casing protective layer being damaged.

- Do not hang any objects on the handle, in case it might affect the normal use of the lock.
- Pleae clean the product with a soft cloth.
- Do not remove the batteries during set-up operation.
- Please let a professional technician to install the lock as per the installation guidelines provided. Do not disassemble the lock by yourself. Keep the relevant seal labels properly.
- Please modify the default master PIN code immediately after installed and debugged.
- Please keep the mechanical key properly and do not leak your password info easily.
- Please replace all the batteries immediately if there is a low battery alarm. Please make sure to correctly match the poles (+/-)when installing the batteries.

### Caution

- Do not place the battery close to the fire source to avoid explosion.
- Do not use any emergency power supply that does not meet the safety requirements to power the product.
- Do not connect the 2 poles of the batteries with metals to avoid short circuit which may lead to an explosion.
- Please make sure any component replacement is executed by Philips, Philips authorized service center or professional technicians.
- Do not use accessories or components that have been produced by other manufacturers or have not been specifically recommended by Philips. Use of such accessories and components may void your warranty.parts may void the warranty.

#### Attention

1. The default initial PIN code for this device is 12345678.

# **Settings**

### How to enter into Master Mode

Step1: Light up the keypad.

Step2: Enter [\*] twice before you enter any other numbers. Then enter master PIN code, and confirm with [#]. Then you are entering into the master mode.

#### **Attention**

1.The default master PIN code is 12345678.

### Master fingerprint

Step1: Light up the keypad.

Step2: Enter [\*] twice before you enter any other numbers. Then place the enrolled master fingerprint on the sensor to enter into the master mode.

#### Attention

1. Please enroll master fingerprint before using the product.

2.Please don't use the same finger to enroll as the master fingerprint and the user fingerprint.

# Add user informations

### Add a User PIN Code

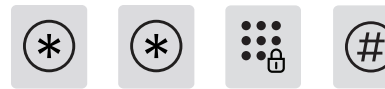

Enter [\*] twice followed by master PIN code, and confirm with [#].

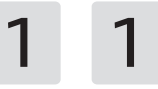

Press [1] to enter user settings, then press [1] again to add a user, the door lock will automatically recognize the corresponding key type and add PIN codes, fingerprints, finger veins, and key tags directly.

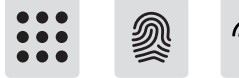

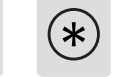

#### Add a user PIN code:

Enter a new user PIN code, press[#] to confirm, after re-enter the user PIN code, confirm with [#] again. After the voice prompt of "succeeded", press [\*] to back to the previous menu until exit the master mode.

#### **Attention**

This step applies to the products with PIN code unlock.

#### Add a user fingerprint:

Place the finger on the fingerprint sensor, after hearing the voice prompt of "please remove your finger and place it on the sensor again", follow the voice prompt until there is a voice reminder of "succeeded", you can keep pressing [\*] to back to the previous menu until finally exit the master mode.

#### Attention

This step applies to the products with fingerprinting feature.

#### Add a user key tag:

Add a user key tag: Enroll a new key tag, after the voice prompt of "succeeded", you can keep pressing [\*] to back to the previous menu until finally exit the master mode.

#### **Attention**

This step applies to the products with key tags.

#### Add a one-time PIN code

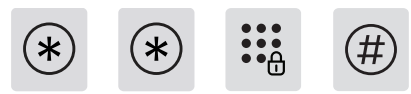

Enter [\*] twice followed by master PIN code and confirm with [#].

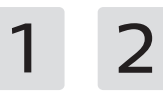

Enter [1] to go to user settings and enter [2] to add a one-time PIN code.

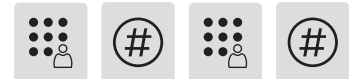

Enter a PIN code of 6 to 12 digits and confirm with [#]. Re-enter the PIN code and confirm with [#]. Once hearing a voice prompt of "succeeded", keep pressing [\*] to back to previous menu until finally exit master mode.

#### Add a palm vein

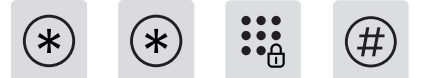

Enter [\*] twice followed by master PIN code and confirm with [#].

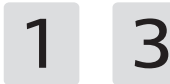

Enter [1] to go to user settings and enter [3] to add a palm vein.

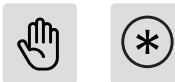

Straighten the palm of your hand, palm is facing the palm vein recognition area, 10 to 20 centimeters away from the door lock for entry. After the voice prompt for successful entry, press [\*] to return to the upper menu until you exit the management mode.

#### Attention

The palm of the hand should be facing the palm vein recognition area when recording, the angle of palm deflection is less than 25°, and the angle of rotation is less than 90°.

#### Add or change master fingerprint or master finger vein

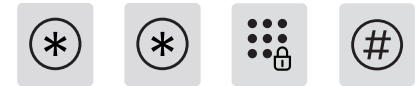

Enter [\*] twice followed by master PIN code and confirm with [#].

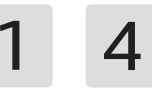

Press [1] to enter user settings, and then press [4] to add the fingerprint.

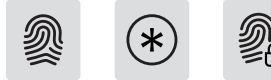

#### With no enrolled master fingerprint:

Enroll a new user fingerprint, the new fingerprint will be set as the master fingerprint. After a voice prompt of "succeeded", press [\*] to back to the previous menu until exit the master mode.

#### With existed master fingerprint:

Enter a new user fingerprint, and the new fingerprint will cover the old master fingerprint.

After a voice prompt of "succeeded", press [\*] to back to the previous menu until exit the master mode.

#### Modify master PIN code

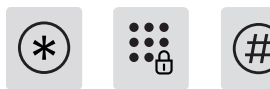

Enter [\*] twice followed by master PIN code and confirm with [#].

1 5

(\*)

Enter  $\left[1\right]$  to go to user settings and enter  $\left[5\right]$  to modify the master PIN code.

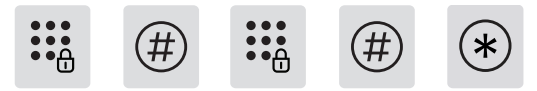

Enter a new master PIN code and confirm with [#]. Enter the new master PIN code again and confirm with [#]. Once heard a voice prompt of "succeeded", keep pressing [\*] until you finally exit master mode.

# **Unlock from outside**

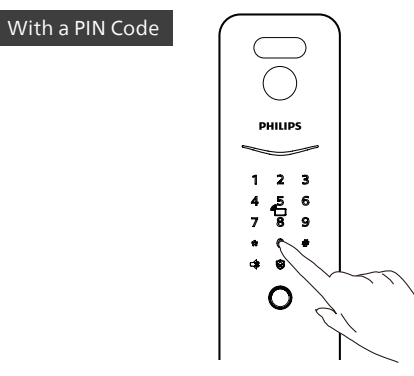

**Step1:** Touch and light up the keypad, enter the registered PIN code and confirm with [#].

**Step2:** After hearing a voice prompt of "Door opened", please push/ pull or press down the handle to unlock the door.

#### **Attention**

This step applies to the products with PIN code unlock.

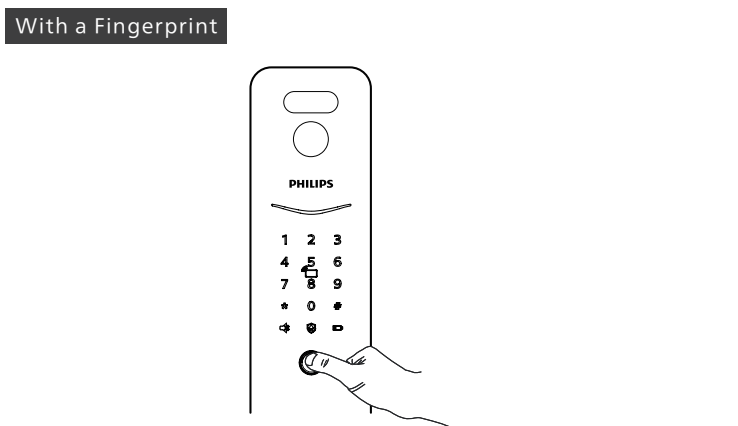

**Step1:** Place the finger of which that has been successfully registered on the fingerprint sensor properly.

**Step2:** After hearing a voice prompt of "Door opened", please push/ pull or press down the handle to unlock the door.

#### **Attention**

1.Fingerprint sensor position please refer to the real object. 2.This step applies to the products with fingerprinting feature.

### With a Key Tag

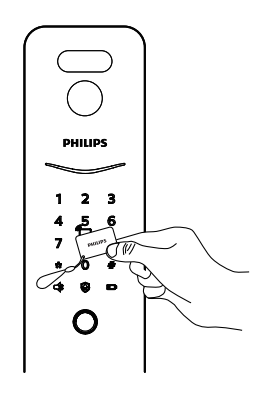

**Step1:** Place the key tag that has been successfully registered close to the card reader.

**Step2:** After hearing a voice prompt of "Door opened", please push/ pull or press down the handle to unlock the door.

#### Attention

This step applies to the products with key tags.

#### With a palm vein

2. The palm of the hand should be facing the palm vein recognition area when recording, the angle of palm deflection is less than 25°, and the angle of rotation is less than 90°.

3. This step applies to the products with palm vein.

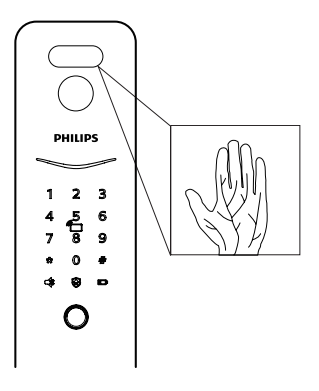

Step1: Put the palm with the enrolled palm vein on the palm vein scanner properly;

**Step2:** After the voice prompts "Door opened", push/pull or press down the handle to open the door.

#### **Attention**

1. Palm vein recognition distance is 8-25cm.

# **Network Connection**

#### Download the official App

Please scan the QR code or go to the corresponding App Store to search and download "Home Access".

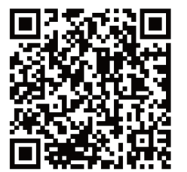

### Add door Lock to network

#### Manually add

**Step1:** Open the official App, click [Add a device] on the home page, and choose to add the device manually.

**Step2:** Search the current door lock's model name from the manually add-device page, and enter into the network configuration page.

#### Scan QR code

**Step1:** Connect the door lock with power supply, and get the QR code from the battery cabinet of the rear escutcheon.

**Step2:** Open the official App, click [Add a device] on the home page, and enter into the page for QR code scanning.

**Step3:** After scanning the QR code, please follow the prompts on the App to finish the network configuration.

# **Download User Manual**

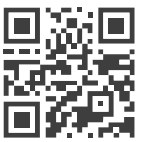

Please scan the QR code to download the product User manual in detail.

Please scan the QR code to download the product User manual in detail.

# 重要信息

### 安全

- ◆ 在使用智能鎖前,請閱讀並理解所有說明,因
  未遵守說明而造成的損壞不在保修範圍內;
- ◆ 建議使用製造商指定的附件 / 配件;
- ◆僅使用本產品配置的鹼性電池,或同樣規格類型的電池;
- ◆請勿強行拆卸本產品,以免觸發警報或損壞產品;
- ◆請勿用尖銳物品擦指紋感應器,否則可能造成 永久性損壞;
- ◆請勿將產品暴露在漏水或濺水環境下;
- ◆請勿將產品接觸腐蝕性物質,以免破壞外殼保 護層;
- ◆請勿在把手上懸掛物件,以免影響門鎖的正常 使用;

- ◆清潔產品時請用軟布擦拭;
- ◆請勿在設置操作時拆卸電池;
- ◆請您選擇專業人員安裝門鎖,並按照本公司提 供的安裝標準進行操作,切勿私自拆裝門鎖, 並保護好相關固封標誌;
- ◆門鎖安裝調試合格後,請在第一時間內修改出 廠設置的默認管理密碼,並妥善保管好機械鑰 匙,不要輕易泄露密碼信息;
- ◆門鎖觸發低電量警報後,請及時更換掉全部電 池,並確保電池正負極安裝正確。

### 警告

- ◆不要將電池靠近火源,以免發生爆炸;
- ◆請勿使用不符合安全規定的應急電源給產品 供電;
- ◆請勿用金屬物將電池引線的兩極連接短路,以
  免引起爆炸;
- ◆確保由飛利浦、飛利浦授權的服務中心或專業 的維修人員進行更換;
- ◆請勿使用由其他製造商生產的,或未經飛利浦 特別推薦的附件或部件,如果使用此類附件和 部件,您的保固可能失效。

#### ▲注意

1.本設備默認初始密碼為12345678。 2.密碼長度為6-12位。

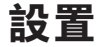

#### 進入管理密碼

① 點亮數字按鍵;

② 在未輸入其他數字的情況下,按【\*】鍵兩次,再輸入管理員密碼,並按【#】 確認,此時進入管理模式。

#### ▲注意

1.默認初始密碼為12345678。

### 進入管理指紋

① 點亮數字按鍵;

② 在未輸入其他數字的情況下,按【\*】鍵兩次,再在指紋感應器上,按壓 已添加的管理指紋,即可進入管理模式。

#### ▲注意

出廠時門鎖不帶管理指紋,使用時請先添加管理指紋。
 請避免把管理指紋和用戶指紋設置為同一個。

### 添加用戶

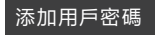

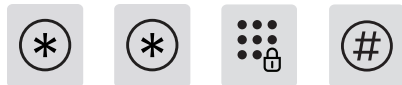

按【\*】鍵兩次,輸入管理員密碼後,按【#】確認。

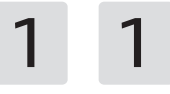

按【1】進入用戶設置,再按【1】進入添加普通用戶,門鎖自動識別添加 密碼、指紋、卡片,用戶直接添加相應的鑰匙類型即可。

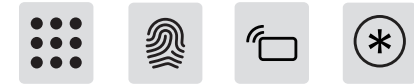

①添加用戶密碼:輸入新的用戶密碼,按【#】鍵確認,再次輸入用戶密碼 後,再次按【#】鍵確認。語音提示添加成功後,按【\*】返回上級選單直至 退出管理模式。

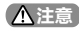

該步驟適用於具有密碼功能的產品。

②添加用户指纹:将手指按压在用户指纹传感器上,待听到语音提示"请 拿开手指,再放一次"时,拿开手指重新放回指纹传感器上。多次反复,在 语音提示添加成功后,按【\*】返回上级菜单直至退出管理模式。

▲注意

該步驟適用於具有指紋功能的產品。

③添加用戶卡片:輸入新的用戶卡片,語音提示添加成功後,按【\*】返回上級 選單直至退出管理模式。

#### ▲注意

該步驟適用於具有卡片功能的產品。

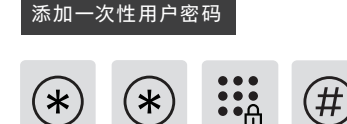

按【\*】號鍵兩次,輸入管理密碼後,按【#】號鍵確認。

1 2

按【1】進入用戶設置,再按【2】進入添加一次性密碼。

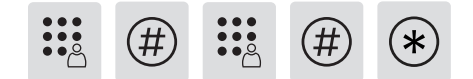

輸入 6-12 位一次性密碼,按【#】鍵確認;再次輸入一次性密碼,按【#】 鍵確認。語音提示添加成功後,按【\*】返回上級選單直至退出管理模式。

#### 添加掌靜脈用戶

•• (#) (\*) \*

按【\*】鍵兩次,輸入管理員密碼後,按【#】確認。

1 3

按【1】進入用戶設置,再按【3】進入添加掌靜脈用戶。

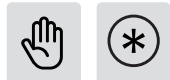

將手掌伸直,掌心正對掌靜脈識別區,距離門鎖10到20厘米進行錄入。 語音提示錄入成功後,按【\*】返回上級選單直至退出管理模式。

#### ▲ 註意

1.錄入時手掌需正對掌靜脈識別區,手掌偏斜角度小於25°,旋轉角度小於90°。

2.該步驟適用於具有掌脉識別功能的產品。

#### 添加、修改管理指紋

(# • • • \* (\*

按【\*】鍵兩次,輸入管理員密碼後,按【#】確認。

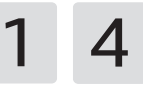

按【1】進入用戶設置,再按【4】進入添加指紋用戶。

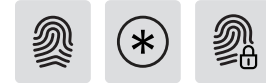

①未添加管理指紋時:輸入新的用戶指紋,新指紋將被設置為管理指紋。待語音提示添加成功後,按【\*】返回上級選單直至退出管理模式。
 ②已經添加管理指紋:輸入新的用戶指紋,新指紋將會替換舊管理指紋。語音提示添加成功後,按【\*】返回上級選單直至退出管理模式。

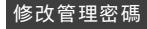

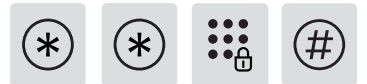

按【\*】鍵兩次,輸入管理員密碼後,按【#】確認。

1 5

按【1】進入用戶設置,再按【5】進入修改管理密碼。

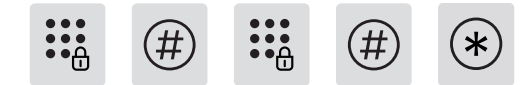

輸入新的管理密碼,按【#】確認,再次輸入管理密碼,按【#】確認。在語 音提示設置成功後,按【\*】鍵返回上級選單直至退出管理模式。

# 使用 (室外開門)

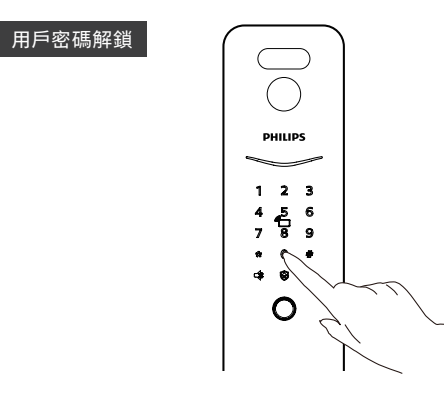

① 觸摸數字鍵區域,點亮數字鍵。直接輸入已經添加的密碼,按【#】號 鍵確認;

② 語音提示 「已開門」後,推動或拉動或下壓把手進行開門。

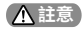

該步驟適用於具有密碼功能的產品。

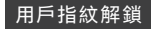

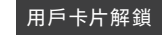

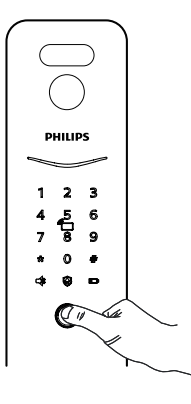

① 將已經添加指紋的手指以正確的方式放在指紋感應器上;

② 語音提示 「已開門」 後,推動或拉動或下壓把手進行開門。

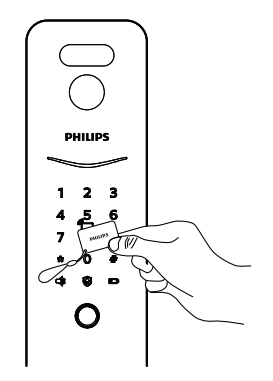

第已經添加的卡片以正確的方式放在卡片感應區;
 語音提示「已開門」後,推動或拉動或下壓把手進行開門。

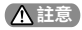

- 1. 指紋感應器位置請以實物為準
- 2. 該步驟適用於具有指紋功能的產品。

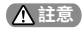

該步驟適用於具有卡片功能的產品。

#### 用戶掌靜脈解鎖

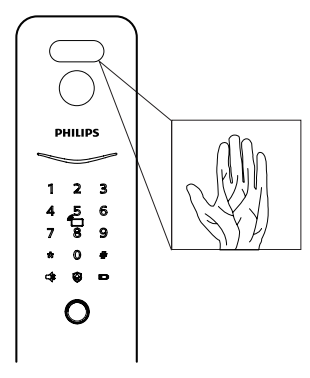

① 將已經添加掌靜脈用戶的手掌以正確的方式靠近掌靜脈識別區;

② 語音提示 「已開門」後,推動或拉動把手進行開門。

#### ▲ 註意

1. 掌靜脈識別距離為 8-25cm。

2.識別時手掌需正對掌靜脈識別區,手掌偏斜角度小於25°,旋轉角度小於90°。

3. 該步驟適用於具有掌靜脈功能的產品。

# 網路連接

# 下載官方 App

請掃描下方二維碼,或前往手機應用商店搜索「Home Access」進行下 載安裝。

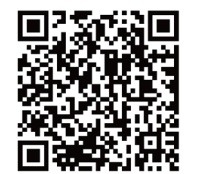

### 添加門鎖

### 手動添加

① 打開官方 App,在 App 首頁點擊【添加設備】,選擇手動添加。

② 在手動添加界面搜索當前門鎖型號,並進入配網界面。

③ 根據 App 頁面提示完成設備聯網。

### 掃碼添加

① 將門鎖連接電源,並找到門鎖後面板電池蓋位置的二維碼。

② 打開官方 App,在 App 首頁點擊【添加設備】,進入掃描二維碼界面。

③ 掃描電池蓋上二維碼後, 根據 App 提示完成設備聯網。

下載《用戶手冊》

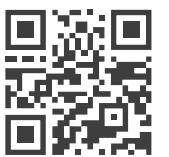

關於產品的更多詳細功能介紹及使用,請掃描左 側二維碼獲取《用戶手冊》。

# Información Importante

### Seguridad

- Antes de utilizar Philips EasyKey, lea y comprenda todas las instrucciones.
- Los daños causados por una operación que nocumpla con las instrucciones no estarán cubiertos por la garantía.
- Utilice únicamente los accesorios/ componentes especificados por el fabricante.
- Utilice únicamente las pilas alcalinas o de polímero de litio con las que está equipado el producto, o utilice el mismo tipo de pilas con las mismas especificaciones.
- No raspe el sensor de huellas dactilares con objetos afilados, de lo contrario podría causar daños permanentes.
- No exponga el producto a fugas de agua o salpicaduras.
- No exponga el producto a sustancias corrosivas, esto puede dañar la capa protectora de la carcasa exterior.

- No cuelgue ningún objeto en la manija, ya que puede afectar el uso normal de la cerradura.
- Limpie el producto con un paño suave.
- No extraiga las pilas durante la operación de configuración.
- Deje que un técnico profesional instale la cerradura según las pautas de instalación provistas. No desmonte la cerradura usted mismo.
- Guarde correctamente las etiquetas de precinto correspondientes.
- Modifique el código PIN maestro predeterminado inmediatamente después de instalarla y probarla. Mantenga la llave mecánica correctamente y no filtre fácilmente la información de su contraseña.
- Reemplace todas las baterías inmediatamente si hay una alarma de batería baja. Asegúrese de hacer coincidir correctamente los polos (+/-) al instalar las baterías.

# Precaución

- No coloque la batería cerca de una fuente de fuego para evitar una explosión.
- No utilice ninguna fuente de alimentación de emergencia que no cumpla con los requisitos de seguridad para alimentar el producto.
- No conecte los 2 polos de las baterías con metales para evitar cortocircuitos que pueden provocar una explosión.
- Asegúrese de que todos los reemplazos de componentes sean realizados por Philips, un centro de servicio autorizado de Philips o técnicos profesionales.
- No utilice accesorios o componentes que hayan sido producidos por otros fabricantes o que Philips no haya recomendado específicamente. El uso de dichos accesorios y componentes puede anular la garantía.

#### 🚹 Atención

El PIN maestro predeterminado es 12345678

# Ajustes

# Cómo entrar en Modo Maestro

Paso 1: Active el teclado

Paso 2: Ingrese [\*] dos veces antes de ingresar cualquier otro número. Luego ingrese el PIN maestro y confirme con [#]. El modo maestro está habilitado.

#### 🛕 Atención

El PIN maestro predeterminado es 12345678

### Huella dactilar maestra

#### Paso 1: Active el teclado

Paso 2: Ingrese [\*] dos veces antes de ingresar cualquier otro número. Luego, coloque la huella dactilar maestra registrada en el sensor para ingresar al modo maestro.

#### 🛕 Atención

 Inscriba la huella dactilar maestra antes de usar el producto.
 Por favor, evite configurar la huella digital del administrador y la huella digital del usuario como la misma.

# Añadir información de usuario

#### Agregar un PIN de usuario

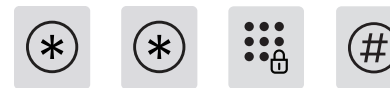

Introduzca [\*] dos veces seguido del PIN maestro y confirme con [#].

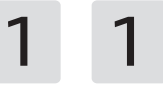

Ingrese [1] para ir a la configuración del usuario e ingrese [1] nuevamente para agregar un usuario. Puede vincular directamente la información deseada (PIN, huella digital o llavero) y el sistema identificará y agregará automáticamente lo que ingresó.

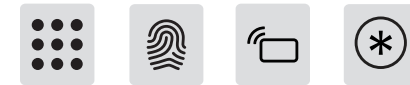

Agregar un nuevo PIN: ingrese el PIN de usuario deseado y confirme con [#]. Introduzca de nuevo el PIN y confirme con [#]. Una vez que escuche el mensaje de voz "Correcto", siga presionando [\*] hasta salir del modo maestro.

#### \Lambda Atención

Este paso se aplica a los productos con PIN de desbloqueo.

Añadir la huella dactilar del usuario: Presione con el dedo sobre el sensor de huella dactilar del usuario, cuando oiga la indicación de voz «Por favor, retire el dedo y vuelva a colocarlo», retire el dedo y vuelva a colocarlo sobre el sensor de huella dactilar. Repita el proceso varias veces y, a continuación, pulse [\*] para volver al menú de nivel superior hasta salir del modo de gestión después de que la voz indique «añadir correctamente».

#### 🛕 Atención

Este paso se aplica a los productos con desbloqueo de huella digital.

**Agregar una tarjeta de proximidad:** coloque la tarjeta de proximidad contra el lector de tarjetas. Después de escuchar un mensaje de voz de "Correcto", siga presionando [\*] hasta salir del modo maestro.

#### 🛕 Atención

Este paso se aplica a los productos con desbloqueo de huella digital .

#### Agregar un PIN de un solo uso

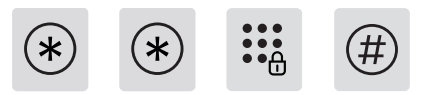

Introduzca [\*] dos veces seguido del PIN maestro y confirme con [#].

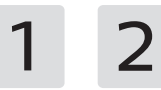

Ingrese [1] para ir a la configuración del usuario e ingrese [2] para agregar un PIN de un solo uso.

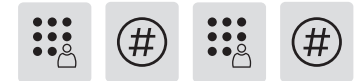

Ingrese un PIN de 6 a 12 dígitos y confirme con [#]. Vuelva a introducir el PIN y confirme con [#]. Una vez que escuche el mensaje de voz "Correcto", siga presionando [\*] varias veces hasta salir del modo maestro.

#### Añadir usuario de venas de palma

• • A

Introduzca [\*] dos veces seguido del PIN maestro y confirme con [#].

Pulse [1] para entrar en Configuración de usuario y, a continuación, pulse [3] para entrar en Añadir usuario de Palm Vein.

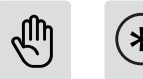

Estire la palma de la mano, con la palma mirando hacia la zona de reconocimiento de las venas de la palma, a una distancia de 10 a 20 cm de la cerradura de la puerta de entrada.

Tras la indicación de voz de entrada correcta, pulse [\*] para volver al menú superior hasta salir del modo de gestión.

#### Atención

La palma de la mano debe estar orientada hacia la zona de reconocimiento de las venas palmares durante el registro, el ángulo de desviación de la palma debe ser inferior a 25° y el ángulo de rotación debe ser inferior a 90°.

#### Agregar o cambiar la huella dactilar maestra

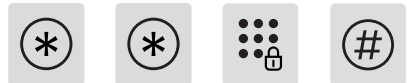

Introduzca [\*] dos veces seguido del PIN maestro v confirme con [#].

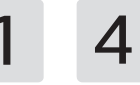

Presione [1] para ingresar a la configuración del usuario y luego presione [4] para agregar la huella digital.

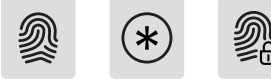

Cuando no se añade la huella digital administrativa: Introduzca una nueva huella digital de usuario, y la nueva huella digital se establecerá como huella digital administrativa.

La nueva huella digital se establecerá como huella digital administrativa. Pulse [\*] para volver al menú anterior hasta salir del modo administración. Pulse [\*] para volver al menú anterior hasta salir del modo de administración.

Se han añadido las huellas dactilares de los administradores: Introduzca una nueva huella digital de usuario, y la nueva huella digital El nuevo dedo sustituirá al antiguo dedo administrativo. Tras la indicación de

voz de que la adición se ha realizado correctamente, pulse [\*] para volver al menú anterior hasta que salga del modo de administración.

Pulse [\*] para volver al menú anterior hasta salir del modo de administración.

#### Cambiar el PIN maestro

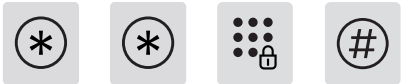

Introduzca [\*] dos veces seguido del PIN maestro y confirme con [#].

1 5

Ingrese [1] para ir a la configuración del usuario e ingrese [5] para cambiar el PIN maestro.

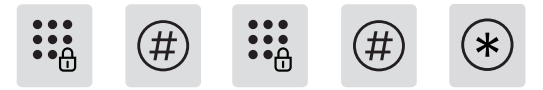

Introduzca un nuevo PIN maestro y confirme con [#]. Introduzca de nuevo el PIN maestro y confirme con [#]. Una vez que escuche un mensaje de voz de "Correcto", siga presionando [\*] hasta salir del modo maestro.

# Desbloquear desde el exterior

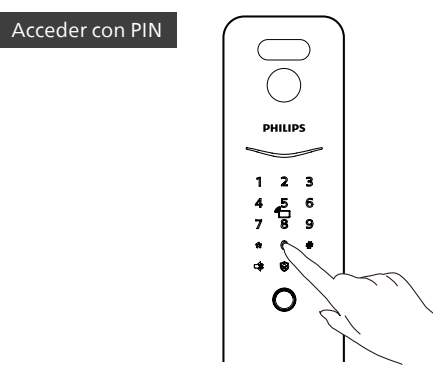

**Paso 1:** Toque e ilumine el teclado, ingrese el PIN registrado y confirme con [#].

Paso 2: Después de escuchar un mensaje de voz de "Puerta abierta", accione la manija para desbloquear la puerta.

#### 🛕 Atención

Este paso se aplica a los productos con PIN de desbloqueo.

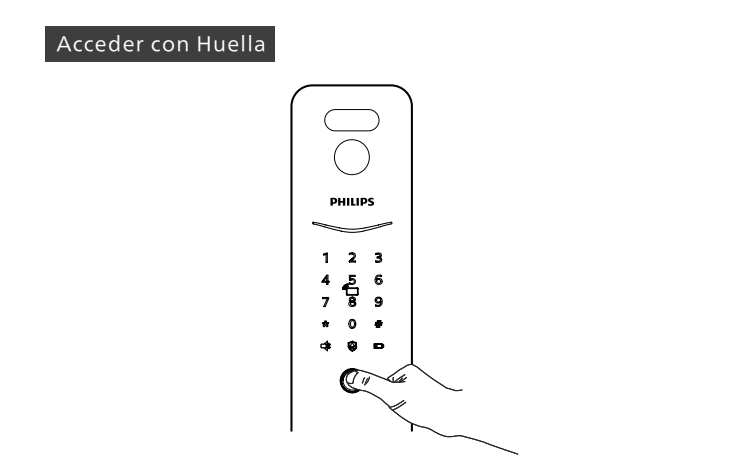

Paso 1: Coloque el dedo registrado en el sensor de huellas dactilares.

Paso 2: Después de escuchar un mensaje de voz de "Puerta abierta", accione la manija para desbloquear la puerta.

#### 🛕 Atención

Posición del sensor de huellas dactilares por favor refiérase al objeto real. Este paso se aplica a los productos con función de huellas dactilares.

#### Acceder con Tarjeta de proximidad

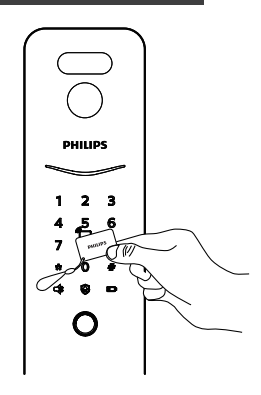

Paso 1: Coloque el llavero registrado cerca del lector de tarjetas.

Paso 2: después de escuchar un mensaje de voz de "Puerta abierta", accione la manija para desbloquear la puerta.

#### \Lambda Atención

Este paso se aplica a los productos con lector de tarjetas.

#### Desbloqueo de la vena de la palma

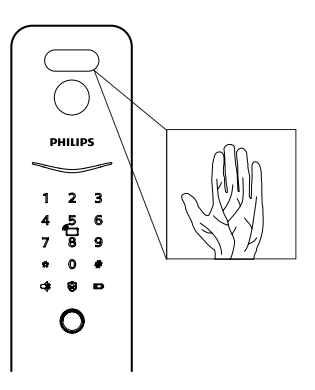

2. La palma de la mano debe estar directamente delante de la zona de reconocimiento de las venas palmares durante el reconocimiento, con un ángulo de desviación de la palma inferior a 25° y un ángulo de rotación inferior a 90°.

**Paso 1:**Acercar la palma de la mano del usuario que ha añadido una vena de la palma de la mano al área de reconocimiento de venas de la palma de la mano de la forma correcta;

Paso 2:Después de que la voz indique «Puerta abierta», empuje o tire de la manilla para abrir la puerta.

#### \Lambda Atención

1. La distancia de reconocimiento de las venas de la palma de la mano es de 8-25 cm.

# Conexión de Red

#### Descargue la aplicación oficial

Escanee el código QR o vaya a la App Store correspondiente para buscar y descargar"Home Access".

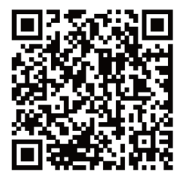

### Registre la cerradura en la red

#### Agregado manual

**Paso 1:**Abra la aplicación oficial, haga clic en [Agregar un dispositivo] en la página de inicio, y elija agregar el dispositivo manualmente.

**Paso 2:** Busque el modelo de la cerradura en manual e ingrese a la página de configuración de la red.

**Paso 3:** Siga las indicaciones de la aplicación para finalizar la configuración de la red.

#### Código QR

**Paso 1:** Encienda la cerradura de la puerta y obtenga el código QR de la tapa de la batería del ensamble trasero.

**Paso 2:** Abra la aplicación oficial, haga clic en [Agregar un dispositivo] en la página de inicio e ingrese a escanear el código QR.

Paso 3: Después de escanear el código QR, siga las indicaciones de la aplicación para finalizar la config

# Descargar manual de usuario

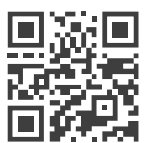

Por favor escanee el código QR para descargar el manual complero del producto.

# Важная информация

### Безопасность

- Перед использованием Philips EasyKey прочтите и усвойте все инструкции.
   Повреждения, вызванные несоблюдением инструкций, не покрываются гарантией.
- Используйте только аксессуары/ компоненты, указанные производителем.
- Используйте только те щелочные или литий-полимерные батареи, которыми оснащен продукт, или используйте батареи того же типа с такими же характеристиками.
- Не царапайте датчик отпечатков пальцев острыми предметами, иначе это может привести к необратимому повреждению.
- Не подвергайте изделие воздействию утечки воды или брызг.
- Не подвергайте изделие воздействию агрессивных веществ, в случае повреждения внешнего защитного слоя корпуса.

- Не вешайте какие-либо предметы на ручку, это может повлиять на нормальное использование замка.
- Пожалуйста, очистите изделие мягкой тканью.
- Не вынимайте батарейки во время настройки.
- Пожалуйста, позвольте профессиональному специалисту установить замок в соответствии с предоставленными инструкциями по установке.Не разбирайте замок самостоятельно. Сохраняйте соответствующие пломбы должным образом.
- Пожалуйста, измените основной PIN-код по умолчанию сразу после установки и отладки. Пожалуйста, храните механический ключ должным образом и не допускайте утечки информации о пароле.
- Немедленно замените все батареи, если есть сигнал тревоги о низком заряде батареи. Пожалуйста, убедитесь, что полярность правильно совмещена (+/-) при установке батарей.

# Cảnh Báo

- Не размещайте батарею близко к источнику огня, чтобы избежать взрыва.
- Не используйте для питания изделия аварийный источник питания, не отвечающий требованиям безопасности.
- Не соединяйте 2 полюса батарей с металлами, чтобы избежать короткого замыкания.цепь, которая может привести к взрыву.
- Убедитесь, что любые замены компонентов выполняются компанией Philips, авторизованным сервисным центром Philips или профессиональными техническими специалистами.
- Не используйте аксессуары или компоненты, произведенные другими производителями или не рекомендованные компанией Philips. Использование таких аксессуаров и компонентов может привести к аннулированию гарантии.

#### **А**Внимание

Главный ПИН по умолчанию: 12345678.

# Настройки

### Режим управления паролями

Шаг 1: Включите клавиатуру.

Шаг 2: Дважды нажмите [\*], прежде чем вводить любые другие цифры. Затем введите главный PIN-код и подтвердите нажатием [#]. Затем вы входите в основной режим.

#### **А**Внимание

Главный ПИН по умолчанию: 12345678.

#### Модель управления отпечатками пальцев

Шаг 1: Включите клавиатуру.

Шаг 2: Дважды нажмите клавишу [\*], а затем введите отпечаток пальца администратора, чтобы войти в режим управления.

#### **А**Внимание

1. дверной замок не имеет отпечатка пальца администратора, когда он выходит с завода, пожалуйста, добавьте отпечаток пальца администратора сначала, когда вы используете его.

2. Пожалуйста, не устанавливайте одинаковые отпечатки пальцев администратора и пользователя.

### Добавить пользователя

### Добавить ПИН-код

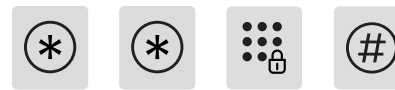

Дважды введите [\*], затем главный PIN-код и подтвердите нажатием [#].

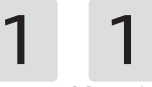

Нажмите [1], чтобы зайти в настройки пользователя, затем нажмите [1] еще раз, чтобы добавить пользователя, дверной замок автоматически распознает соответствующий тип ключа и напрямую добавит PIN-коды, отпечатки пальцев, вены на пальцах и метки ключей.

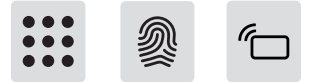

Добавьте PIN-код пользователя: Введите новый PIN-код пользователя, нажмите [#] для подтверждения, после повторного ввода PIN-кода пользователя подтвердите [#] еще раз. После голосового запроса "успешно" нажмите [\*], чтобы вернуться к предыдущему меню, пока не выйдете из основного режима.

#### **А**Внимание

Этот шаг относится к методу с разблокировки PIN-кодом.

Добавить отпечаток пальца пользователя: Нажмите пальцем на датчик отпечатка пальца пользователя, и когда вы услышите голосовую подсказку «Пожалуйста, подните палец и поместите его обратно", поднимите палец и поместите его обратно на датчик отпечатка пальца. Повторите процедуру несколько раз, после того как голос сообщит вам, что вы успешнодобавили отпечаток пальца нажмите [\*], чтобы вернуться в предыдущее меню.

#### **А**Внимание

Этот шаг относиться к методу разблокировки отпечатком пальца.

Способ добавления карты-брелка: приложите брелок к считывателю брелков. Услышав голосовую подсказку «Успешно», продолжайте нажимать [\*], пока не выйдете из режима натсроек.

#### 🚺 Внимание

Этот шаг относится к картам-брелкам.

#### Одноразовый ПИН-код

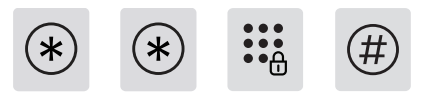

Дважды введите [\*], затем главный PIN-код и подтвердите нажатием [#].

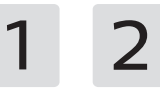

Введите [1], чтобы перейти к настройкам пользователя, и введите [2], чтобы добавить одноразовый PIN-код.

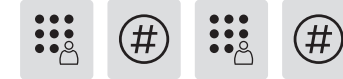

Введите одноразовый PIN-код от 6 до 12 цифр и подтвердите нажатием [#]. Повторно введите одноразовый PIN-код и подтвердите нажатием [#]. Услышав голосовую подсказку «Успешно», продолжайте нажимать [\*] несколько раз, пока не выйдете из режима настройки.

#### Добавить вену ладони пользователя

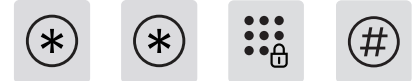

Дважды введите [\*], затем главный PIN-код и подтвердите нажатием [#].

1 3

Нажмите [1], чтобы войти в Настройки пользователя, а затем нажмите [3], чтобы добавить вену ладони пользователя.

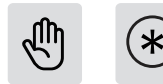

Выпрямите ладонь, обращенную к области инфрокрасного датчика, на расстоянии 10-20 см от дверного замка для записи.

После голосовых подсказок об успешном вводе нажмите [\*], чтобы вернуться в предыдущее меню до выхода из режима управления.

#### **А**Внимание

1. ладонь должна находиться непосредственно перед областью инфракрасного датчика, угол отклонения ладони должен быть менее 25°, а угол поворота - менее 90°.

2. Эта процедура применима к устройствам с функцией распознавания вен ладони.

#### Добавление и изменение отпечатков пальцев администратора

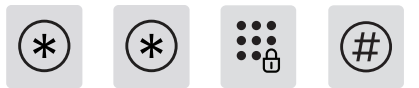

Дважды введите [\*], затем главный PIN-код и подтвердите нажатием [#].

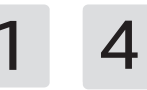

Нажмите [1], чтобы войти в Настройки пользователя, а затем нажмите [4], чтобы добавить пользователя по отпечатку пальца.

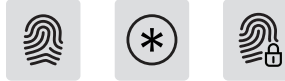

Если отпечаток администратора не добавлен: введите новый отпечаток пользователя, и он будет установлен в качестве отпечатка администратора.

Новый отпечаток пальца будет установлен в качестве отпечатка управления. Нажмите [\*], чтобы вернуться в предыдущее меню до выхода из режима управления.

**Добавленный отпечаток пальца управления:** введите новый отпечаток пальца администратора, и новый отпечаток пальца заменит старый отпечаток пальца администратора.

Новый отпечаток пальца заменит старый. Нажмите [\*], чтобы вернуться в предыдущее меню, пока не выйдете из режима управления.

#### Изменить главный ПИН-код

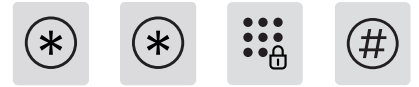

Дважды введите [\*], затем главный PIN-код и подтвердите нажатием [#].

1 5

Введите [1], чтобы перейти к настройкам пользователя, и введите [5], чтобы изменить главный PIN-код.

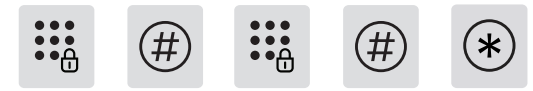

Введите новый главный PIN-код и подтвердите нажатием [#]. Введите новый главный PIN-код еще раз и подтвердите нажатием [#]. Услышав голосовую подсказку «Успешно», продолжайте нажимать [\*], пока не выйдете из режима настройки.

# Разблокировать снаружи

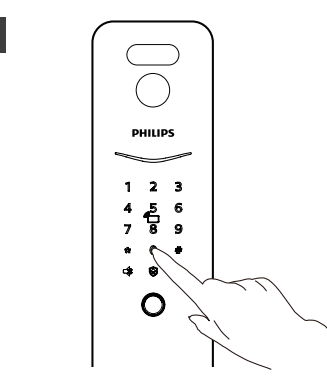

Шаг 1: Нажмите и пробудите клавиатуру, введите зарегистрированный PIN-код и подтвердите нажатием [#].

Шаг 2: Услышав голосовую подсказку «Дверь открыта», потяните или нажмите на ручку, чтобы открыть дверь.

#### **А**Внимание

ПИН-кодом

Этот шаг относится к продуктам с разблокировкой ПИН-кодом.

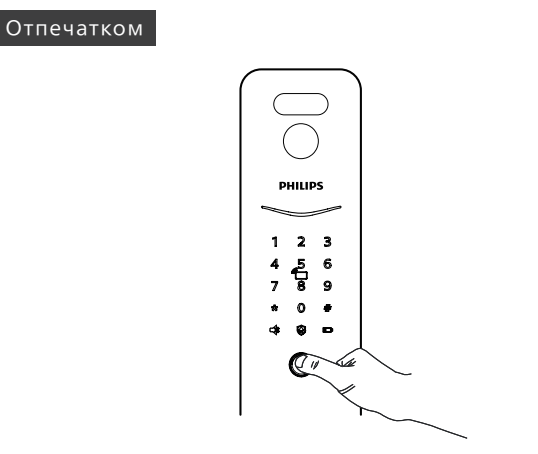

# 

Шаг 1: Правильно поместите палец, который был успешно зарегистрирован, на датчик отпечатков пальцев.

Шаг 2: Услышав голосовую подсказку «Дверь открыта», потяните или нажмите на ручку, чтобы открыть дверь.

#### **А**Внимание

 обратитесь к фактическому положению датчика отпечатков пальцев.
 Эта процедура применима к устройствам с функцией отпечатка пальца. Шаг 1: Поместите брелок, который был успешно зарегистрирован, рядом со считывателем карт.

Шаг 2: Услышав голосовую подсказку «Дверь открыта», потяните или нажмите на ручку, чтобы открыть дверь.

#### **А**Внимание

Картой

Этот шаг относится к картам-брелокам.

#### Веной ладони

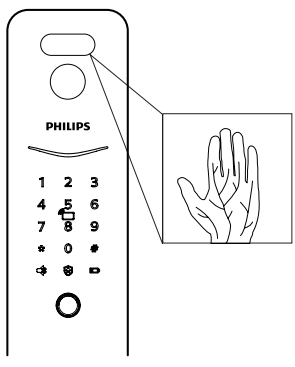

Шаг 1: Поднесите ладонь, которая была зарегестрирована к инфрокрасному считывателю;

Шаг 2: После того как голос подскажет «Дверь открыта», нажмите или потяните за ручку, чтобы открыть дверь.

#### **А**Внимание

 расстояние идентификации ладонной вены составляет 8-25 см.
 при идентификации ладонь должна находиться непосредственно перед зоной идентификации вены ладони, угол отклонения ладони должен быть менее 25°, а угол поворота - менее 90°.
 Эта процедура применима к устройствам с функцией распознавания

 Эта процедура применима к устройствам с функцией распознавания вен ладони.

# Подключение сети

#### Загрузите официальное приложение

Отсканируйте QR-код или перейдите в соответствующий App Store, чтобы найти и загрузить «Home Access».

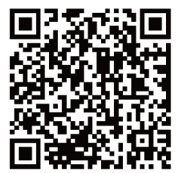

### Добавить замок в сеть

#### Вручную

Шаг 1: Откройте официальное приложение, нажмите [Добавить устройство] на главной странице и выберите добавление устройства вручную.

Шаг 2: Следуйте инструкциям в приложении, чтобы завершить настройку сети.

#### Сканировать QR с замка

Шаг 1: Подключите дверной замок к источнику питания и получите QR-код из батарейного отсека задней накладки.

Шаг 2: Откройте официальное приложение, нажмите [Добавить устройство] на главной странице и войдите на страницу для сканирования QR-кода.

Шаг 3:После сканирования QR-кода следуйте инструкциям в приложении, чтобы завершить настройку сети.

# Скачать

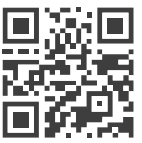

Отсканируйте QR-код, чтобы загрузить подробное руководство пользователя.

# **Informasi Penting**

### Keselamatan

- Sebelum menggunakan produk ini, harap baca dan pahami semua petunjuk dengan seksama. Kerusakan yang disebabkan oleh kelalaian dalam mengikuti petunjuk ini tidak dicakup oleh garansi.
- Harap hanya gunakan aksesori/komponen yang ditentukan oleh pabrikan.
- Harap hanya gunakan baterai alkali yang disediakan dengan produk ini atau gantilah dengan baterai alkali jenis yang sama.
- Mohon jangan mencoba membongkar paksa produk untuk memicu alarm atau menyebabkan kerusakan.
- Harap hindari menggunakan benda tajam untuk menggores sensor sidik jari, karena hal ini dapat menyebabkan kerusakan permanen.
- Mohon hindari mengekspos produk ke daerah yang mungkin bocor atau terkena percikan air.
- Untuk mencegah kerusakan pada penutup pelindung, jangan mengekspos produk ke zat yang bersifat korosif.

- Harap hindari menggantung benda di pegangan karena hal ini dapat mengganggu fungsi kunci.
- Harap gunakan kain lembut yang dibasahi dengan air untuk membersihkan sidik jari atau kotoran dari permukaan perakitan.
- Mohon jangan mengeluarkan baterai saat mengatur atau mengoperasikan perangkat.
- Mohon pilih teknisi profesional untuk instalasi kunci pintu dan ikuti petunjuk instalasi yang disediakan oleh perusahaan kami. Jangan membongkar kunci pintu secara pribadi dan pastikan stiker yang relevan tetap disimpan dengan baik.
- Setelah menyelesaikan instalasi dan pemecahan masalah, mohon ubah segera kode PIN master default. Pastikan kunci mekanis disimpan dengan baik dan jangan membagi kode PIN dengan orang lain.
- Setelah kunci pintu memberikan peringatan baterai lemah, segera ganti semua baterai dan pastikan polaritas yang benar saat instalasi.

### Peringatan

- Jangan letakkan baterai dekat sumber api untuk mencegah ledakan.
- Jangan gunakan catu daya yang tidak memenuhi persyaratan keselamatan untuk menghidupkan produk.
- Mohon hindari penyortiran singkat polaritas baterai dengan benda logam untuk mencegah ledakan.
- Pastikan bahwa instalasi atau penggantian komponen dilakukan oleh Philips, pusat layanan resmi Philips, atau teknisi profesional.
- Mohon hindari menggunakan aksesori atau suku cadang yang dibuat oleh produsen yang tidak sah atau tidak secara eksplisit direkomendasikan oleh Philips.
- Penggunaan aksesori dan suku cadang seperti itu dapat membatalkan garansi.

#### ▲ Catatan

1. Kode PIN awal default untuk perangkat ini adalah 12345678.

2. Panjang kode PIN harus antara 6 dan 12 digit.

# Pengaturan

## **Mode Master**

1. Nyalakan keypad

2.Tekan [\*] dua kali sebelum memasukkan angka lain, kemudian masukkan kode PIN master dan konfirmasikan dengan [#]. Ini akan mengaktifkan mode master.

#### **A**Catatan

1. Kode PIN master awal default adalah 12345678.

### Tambahkan atau ubah sidik jari master.

1. Nyalakan keypad

2. Tanpa memasukkan nomor lain, tekan tombol [\*] dua kali, lalu pada sensor sidik jari, tekan sidik jari manajemen yang ditambahkan untuk masuk ke mode manajemen.

#### ▲ Catatan

1. Kunci pintu tidak dilengkapi dengan sidik jari manajemen saat dikirim keluar dari pabrik, jadi harap tambahkan sidik jari manajemen terlebih dahulu.

2. Hindari mengatur Sidik Jari Admin dan Sidik Jari Pengguna ke sidik jari yang sama.

# Tambahkan pengguna

#### Tambahkan kode PIN pengguna

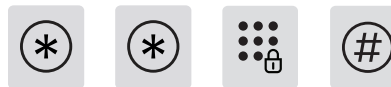

Tekan [\*] dua kali, masukkan kode PIN master, kemudian tekan [#] untuk mengonfirmasi.

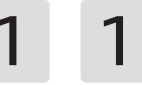

Tekan [1] untuk menambah pengguna, kemudian tekan [1] untuk menambahkan kode PIN pengguna.

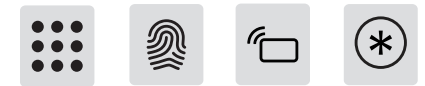

Tambahkan kata sandi pengguna: Masukkan kata sandi pengguna baru, tekan [#] untuk mengonfirmasi, masukkan kata sandi pengguna lagi, lalu tekan [#] lagi untuk mengonfirmasi. Setelah suara meminta penambahan berhasil, tekan [\*] untuk kembali ke menu atas hingga Anda keluar dari mode manajemen.

#### **A**Catatan

Prosedur ini berlaku untuk produk dengan fungsi kata sandi.

Menambahkan sidik jari pengguna: Tekan jari Anda pada sensor sidik jari pengguna, dan ketika Anda mendengar perintah suara "Harap lepaskan jari Anda dan letakkan kembali", lepaskan jari Anda dan letakkan kembali pada sensor sidik jari. Ulangi proses ini beberapa kali, lalu tekan [\*] untuk kembali ke menu sebelumnya hingga Anda keluar dari mode manajemen setelah suara meminta bahwa Anda telah berhasil menambahkan sidik jari.

#### ACatatan

Prosedur ini berlaku untuk produk dengan fungsi sidik jari.

Tambah Kartu Pengguna: Masukkan kartu pengguna baru, setelah prompt suara untuk menambahkan berhasil, tekan [\*] untuk kembali ke menu tingkat atas sampai Anda keluar dari mode manajemen.

#### ACatatan

Prosedur ini berlaku untuk produk dengan fungsi kartu.

#### Menambahkan kata sandi pengguna satu kali

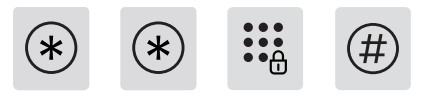

Tekan tombol [\*] dua kali, masukkan kata sandi administrator, lalu tekan [#] untuk mengonfirmasi.

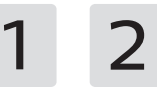

Tekan [1] untuk masuk ke User Settings (Pengaturan Pengguna), lalu tekan [2] untuk menambahkan kata sandi sekali pakai.

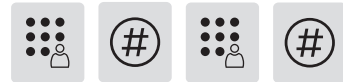

Masukkan 6-12 digit kata sandi sekali pakai, lalu tekan tombol [#] untuk mengonfirmasi; masukkan kata sandi sekali pakai lagi, lalu tekan tombol [#] untuk mengonfirmasi.

Tekan [#] untuk mengonfirmasi. Setelah prompt suara, tekan [\*] untuk kembali ke menu atas hingga Anda keluar dari mode manajemen.

#### Tambahkan Pengguna Palm Vein

\* **م**• •

Tekan tombol [\*] dua kali, masukkan kata sandi administrator, lalu tekan [#] untuk mengonfirmasi.

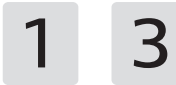

Tekan [1] untuk masuk ke Pengaturan Pengguna, lalu tekan [3] untuk menambahkan pengguna palm vein.

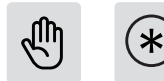

Luruskan telapak tangan Anda, telapak tangan menghadap ke area PVID, 10 hingga 20 cm dari kunci pintu untuk merekam.

Setelah suara meminta untuk masuk dengan sukses, tekan [\*] untuk kembali ke menu sebelumnya hingga Anda keluar dari mode manajemen.

#### **▲**Catatan

1. Telapak tangan harus tepat berada di depan area identifikasi vena palmaris saat merekam, sudut defleksi telapak tangan harus kurang dari 25°, dan sudut rotasi harus kurang dari 90°.

2. Prosedur ini berlaku untuk produk dengan fungsi pengenalan vena telapak tangan.

#### Menambahkan dan memodifikasi sidik jari administratif

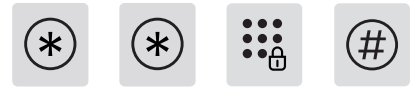

Tekan tombol [\*] dua kali, masukkan kata sandi administrator, lalu tekan [#] untuk mengonfirmasi.

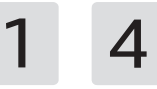

Tekan [1] untuk masuk ke User Settings (Pengaturan Pengguna), lalu tekan [4] untuk menambahkan pengguna sidik jari.

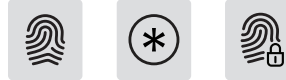

Ketika tidak ada sidik iari administratif yang ditambahkan: Masukkan sidik jari pengguna baru, dan sidik jari baru akan ditetapkan sebagai sidik iari administratif.

Śidik jari baru akan ditetapkan sebagai sidik jari manajemen. Tekan [\*] untuk kembali ke menu atas hingga Anda keluar dari mode manajemen.

Tekan [\*] untuk kembali ke menu atas sampai Anda keluar dari mode manajemen.

Menambahkan Sidik Jari Manajemen: Masukkan sidik jari pengguna baru,

dan sidik jari baru akan menggantikan sidik jari manajemen lama. Sidik jari baru akan menggantikan sidik jari lama. Tekan [\*] untuk kembali ke menu sebelumnya sampai Anda keluar dari mode manajemen.

Tekan [\*] untuk kembali ke menu sebelumnya hingga Anda keluar dari mode manajemen.

#### Ubah Kata Sandi Admin

\*

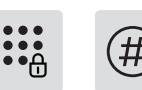

Tekan tombol [\*] dua kali, masukkan kata sandi administrator, lalu tekan [#] untuk mengonfirmasi.

Tekan [1] untuk masuk ke User Settings (Pengaturan Pengguna), lalu tekan [5] untuk masuk ke Change Admin Password (Ubah Kata Sandi Admin).

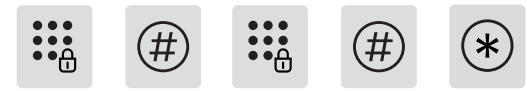

Masukkan kata sandi administrator baru, tekan [#] untuk mengonfirmasi, masukkan kata sandi administrator sekali lagi, dan tekan [#] untuk mengonfirmasi. Setelah prompt suara, tekan [\*] untuk kembali ke menu atas hingga Anda keluar dari mode manajemen.

Setelah prompt suara, tekan tombol [\*] untuk kembali ke menu atas hingga Anda keluar dari mode manajemen.

# Penggunaan (pembukaan di luar ruangan)

#### Buka Kunci Kata Sandi Pengguna

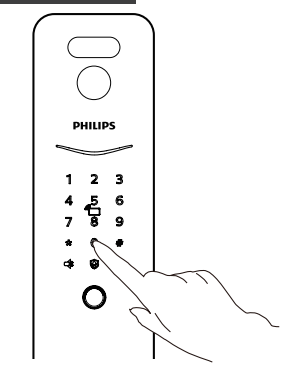

1.Sentuh area tombol angka untuk menyorot tombol angka. Masukkan kata sandi yang ditambahkan secara langsung, lalu tekan tombol [#] untuk mengonfirmasi;

2.Setelah suara meminta "Pintu Dibuka", dorong atau tarik gagang untuk membuka pintu.

#### Catatan

Prosedur ini berlaku untuk produk dengan fungsi kata sandi.

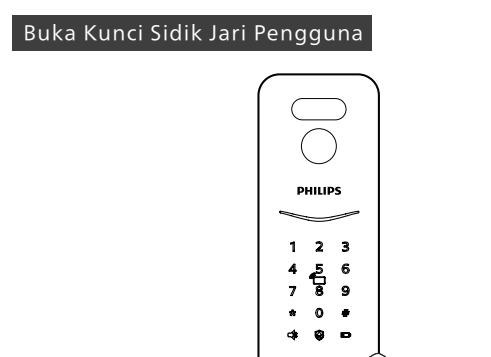

1.Letakkan jari Anda yang telah disidik jari pada perangkat sidik jari dengan cara yang benar;

2.Setelah suara meminta "Pintu Dibuka", dorong, tarik, atau tekan gagang untuk membuka pintu.

#### ACatatan

1. Silakan lihat posisi sensor sidik jari yang sebenarnya.

2. Prosedur ini berlaku untuk produk dengan fungsi sidik jari.

### Buka Kunci Kartu

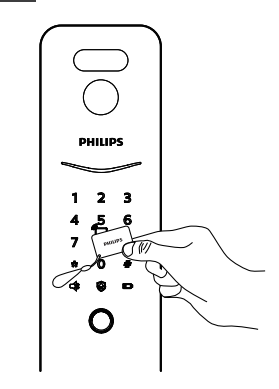

1.Letakkan kartu yang ditambahkan di area pengenalan kartu dengan cara yang benar;

2.Setelah suara meminta "Pintu Dibuka", dorong atau tarik gagang untuk membuka pintu.

#### ACatatan

Prosedur ini berlaku untuk produk dengan fungsi kartu.

#### Buka Kunci Urat nadi telapak tangan

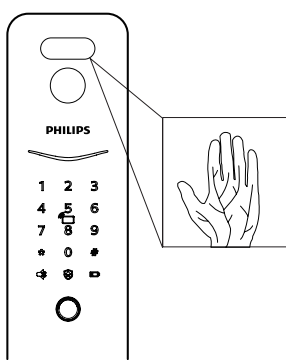

1.Dekatkan telapak tangan Anda, yang telah ditambahkan ke PDA, ke area identifikasi PDA dengan cara yang benar;

2.Setelah suara meminta "Pintu Dibuka", dorong atau tarik gagang untuk membuka pintu.

#### Catatan

1. Jarak identifikasi vena telapak tangan adalah 8-25cm.

2. Telapak tangan harus berada tepat di depan area identifikasi vena palmaris saat mengidentifikasi vena palmaris, dan sudut defleksi telapak tangan harus kurang dari 25°, dan sudut rotasi harus kurang dari 90°. 3. Prosedur ini berlaku untuk produk dengan fungsi urat kelapa.

# Koneksi Jaringan

#### Unduh Aplikasi Resmi

Silakan pindai kode QR di bawah ini atau kunjungi toko aplikasi seluler Anda dan cari "Home Access" untuk mengunduh dan menginstal.

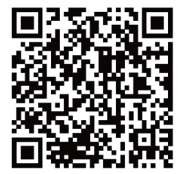

#### Memindai untuk menambahkan

1.Hubungkan kunci pintu ke catu daya dan temukan kode QR pada penutup baterai di panel belakang kunci pintu.

2.Buka Aplikasi resmi, klik [Add Device] di beranda Aplikasi, dan masuk ke antarmuka pemindaian kode QR.

3.Pindai kode QR pada penutup baterai dan ikuti petunjuk Aplikasi untuk menyelesaikan penyambungan perangkat.

### Menambahkan Kunci

#### Tambahkan secara manual

1. Buka Aplikasi resmi, klik "Tambah Perangkat" di beranda Aplikasi, dan pilih "Tambah Secara Manual".

2.Cari model kunci saat ini di antarmuka tambah manual dan masuk ke antarmuka jaringan.

3. Ikuti petunjuk pada halaman Aplikasi untuk menyelesaikan jaringan perangkat.

# Unduh Panduan Pengguna

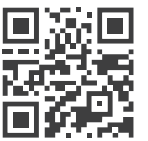

Untuk informasi lebih rinci tentang produk, silakan pindai kode QR di sebelah kiri untuk mendapatkan Panduan Pengguna.

# <u>ข้อมูลสำคัญ</u>

# ความปลอดภัย

- ก่อนใช้สมาร์ทล็อค โปรดอ่านและทำความ เข้าใจคำแนะนำทั้งหมด และความเสีย หายที่เกิดจากการไม่ปฏิบัติตามคำแนะ นำ จะไม่ครอบคลุมอผู้นการรับประกัน
- ขอแนะนำให้ ใช้อุปกรณ์เสริม / อุปกรณ์ เสริมที่ ระบุโดยผู้ลิตเท่านั้น
- ใช้เฉพาะแบตเตอรี่อัลคาไลน์หรือแบตเตอรี่ ไลน์-โพลิเมอร์ที่ผลิตภัณฑ์ติดตั้งอยู่หรือ ใช้แบตเตอร์รี่ที่มีข้อกำหนดเดียวกัน
- กรุณาอย่าฝี นถอดหรื อแยกซึ้ นส่วนผลิตภัณฑ์ เพื่อหลีกเลี่ยงการส่งสัญญาณเตือนหรือ ทำให้ผลิตภัณฑ์เกิดความเสียหาย
- ห้ามถูตัวเก็บแถบนี้ วด้วยของมี คม มิ ฉะน้้น อาจทำให้เกิดความเสียหายถาวรได้
- อย่าให้ผลิตภัณฑ์สัมผัสกับการรั่วไหล หรือสภาพแวดล้อมที่เปียกชื้น
- กรุณาอย่าสัมผัสกับผลิตภัณฑ์ที่ มีสารกัดกร่อน เพื่อไม่ให้ชั้นป้องกันเปลือกนอกเสียหาย
- ห้ามแขวนสิ่งของไว้ที่ มือจับ เพื่อไม่ให้ ส่งผลต่อการใช้ลือคประตูตามปกติ

- ห้ามถอดแยกซิ้นส่วนแบตเตอรี่ ระหว่างการติดตั้ง
- โปรดเลือกพู้ชี่ ยวชาญในการติดต้้ งลือคประตู และใช้งานตามมาตรฐานการติดตั้ งที่ บริษัท กำหนด ห้ามถอดแยกชิ้ นส่วนประตูโดยไม่ได้ รับอนุญาต และปกป้องชี ลคงที่ ที่ เกี่ ยวข้อง
- หลังจากผ่านการทดสอบ การติดตั้งลือคประตู แล้ว โปรดแก้ไขรหัส ที่ มี การกำหนดค่าจาก โรงงานทันที และเก็บกุญแจเครื่องกลไว้อย่าง ถูกต้อง เพื่อไม่ให้ข้อมูลรหัสผ่านรั่วไหลได้ง่าย
- เมื่อที่ลือคประตูได้รับการแจ้งเตือนถึง ระดับพลังงานต่ำโปรดเปลี่ยนแบตเตอรี่ ทั้งหมดให้ทันเวลา และตรวจดูให้แน่ใจ ว่าได้ติดตั้งแบตเตอรี่อย่างถูกต้อง

# คำเตื อน

- อย่าวางแบตเตอรี่ ไว้ ใกล้กับแหล่ง กำเนิดไฟเพื่อหลีกเลี่ยงการระเบิด
- ห้ามใช้ แหล่งพลังงานฉุกเฉิ นที่ ไม่เป็ น ไปตามกฎระเบี ยบด้านความปลอดภัยใน การจ่ายกระแสไฟฟ้าให้กับผลิ ตภัณฑ์
- ห้ามใช้ โลหะลัดวงจรการเชื่อมต่อข้้วของ สายแบตเตอรี่ เพื่อหลี กเลี่ ยงการระเบิด
- โปรดตรวจสอบให้ แน่ ใจว่าการเปลี่ ยน ชิ้นส่วนดำเนินการโดย ฟิลิปส์ ศูนย์ บริการที่ได้รับอนุญาตจาก ฟิล ปส์ หรือช่างซ่อมบำรุงมืออาชีพ
- ◆โปรดอย่าใช้อุปกร<sup>2</sup>ณ์เสริ มหรื อชิ้ นส่วนที่ ผลิ ต โดยผู้เลิ ตรายอี่ นหรื อไม่แนะนำเป็ นพิเศษจาก ฟิลิปส์ หากคุณใช้อุปกรณ์เสริ มและชิ้ นส่วน ดังกล่าว การรับประกันของคุณอาจเป็ นโมฆะ

#### 🛕 โน้ต

1. รหัสผ่านเริ่มต้นคือ 12345678
 2. ความยาวรหัสผ่านตั้งแต่ 6-12 หลัก

# <u>การตั้งค่า</u>

# วิ ธี จัดการรหัสผ่าน

1. เปิ ดมุ่ตัวเลข

2. กดมุ่ [\*] สองครั้ง จากนั้นป้อนรหัสผ่านผู้แลระบบ แล้วกด [#] เพื่อยืนยัน จากนั้นเข้าสู่หมดการจัดการ

#### 

1. รหัสผ่านเริ่มต้นเริ่มต้นคือ 12345678

# วิ ธี จัดการลายนิ้ วมื อ

1. เปิ ด**ม**ุ่ตัวเลข

 2. กดมุ่ [\*] สองครั้ง จากนั้นวางนิ้วมือบริเวณเซ็นเซอร์บนอุปกรณ์ เพื่อเข้าสู่ โหมดการจัดการ

#### 🛕 หมายเหตุ

1.โปรดลงทะเบียนลายนิ้วมือก่อนใช้งานผลิตภัณฑ์
 2.โปรดหลีกเลี่ยงการตั้งค่าลายนิ้วมือของผู้ชังานที่เหมือนกัน

การเพิ่มข้อมูลผู้ช้ การเพิ่ มรหัสผ่าน**ฝ์**ช้

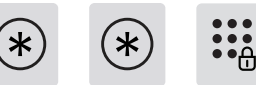

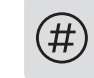

กดมุ่ [\*] สองครั้ง ป้อนรหัสผ่านผู้ แลระบบ แล้วกด [#] เพื่อยืนยัน

1 1

กด [1] เพื่ อเข้าสู่ารตั้ งค่าผู้ช้ จากนั้ นุกด [1] อี กครั้ งเพื่ อป้อนและเพิ่ มผู้ ใช้ทั่ วไป ระบบล็อคประตูจะระบุและเพิ่ มรหัสผ่าน ลายนี้ วมื อ และการ์ดโดย อัตโนมัติ โดยผู้ชัสามารถเพิ่ มประเภทกุญแจที่ เกี่ ยวข้องได้ โดยตรง

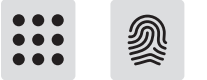

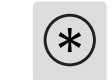

1.เพิ่ มรหัสผ่านผู้ชั: ป้อนรหัสผ่านผู้ชั ใหม่ กดมุ่ [#] เพื่ อยี นยัน หลังจากป้อนรหัส ผ่านผู้ชั ใหม่แล้วกดมุ่ [#] อี กครั้งเพื่ อยี นยัน หลังจากได้ยิ นเสี ยงเตื อน"สำเร็จ แล้ว" ให้กด [\*] เพื่ อกลับไปที่ เมนูก่อนหน้านี้ จนกว่าคุณจะออกจากโหมดการ จัดการ

### (🗥 หมายเหตุ

ข้้ นตอนนี้ ใช้กับผลิตภัณฑ์ที่ ปลดล็อคด้วยรหัสผ่าน

2.เพิ่ มลายนี้ วมี อของผู้ชั: วางนี้ วของคุณบนเซ็ นเซอร์ลายนี้ วมี อ หลังจากได้ยิ น เสี ยงเตี อนว่า "กรุณาเอานี้ วออกแล้ววางใหม่อี กครั้ง ให้ปฏิบัติ ตามคำแนะนำ ด้วยเสี ยงจนกว่าจะมี เสี ยงเตี อนว่า "สำเร็ จ"ให้กด [\*] เพื่อกลับไปที่ เมนูหลัก จนกว่าคุณจะออกจากโหมดการจัดการ

#### 🛕 หมายเหตุ

ข้ นตอนนี้ ใช้กับผลิตภัณฑ์ที่ ปลดล็อคด้วยการใช้ลายนิ้ วมีอ

3.เพิ่ มบัตรผู้ช้: ป้อนบัตรผู้ช้ ใหม่ หลังจากได้ยินเสียงเตือน"สำเร็จแล้ว" ให้กด [\*]
 เพิ่ อกลับไปที่ เมนูก่อนหน้าจนกว่าคุณจะออกจากโหมดการจัดการ

#### <u> (</u>หมายเหตุ

ข้ นตอนนี้ ใช้กับผลิตภัณฑ์ที่ มี ฟังก์ชันการทำงานของบัตร

#### การเพิ่ มรหัสผ่านผู้ช้แบบใช้ครั้ งเดียว

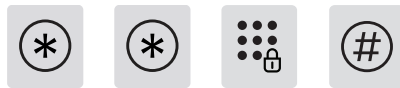

กดมุ่ [\*] สองครั้ง ป้อนรหัสผ่านผู้แลระบบ แล้วกด [#] เพื่อยืนยัน

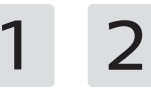

กด [1] เพื่ อเข้าสู่ารต้้ งค่าผู้ช้ จากนั้ นกด [2] เพื่ อเข้าสู่พื่ อเพิ่ มรหัสผ่านแบบใช้ ครั้ งเดียว

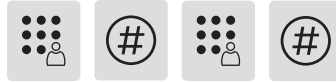

้ป้อนรหัสผ่านแบบใช้ครั้งเดียว 6-12 หลัก แล้วกดมุ่ [#] เพื่อยืนยัน ป้อนรหัสผ่าน แบบใช้ครั้งเดียวอีกครั้งแล้วกดมุ่ [#] เพื่อยืนยัน หลังจากได้ยินเสียงเตือน ว่า "สำเร็จแล้ว" ให้กด [\*] เพื่อกลับไปที่เมนูหลักจนกว่าคุณจะออกจากโหมดการ จัดการ

#### การเพิ่ มผู้ช้ผ่านหลอดเลื อดดำบนฝ่ามื อ

\* ... ۾ آ

กดมู่ [\*] สองครั้ง ป้อนรหัสผ่านตู้แลระบบ แล้วกด [#] เพื่อยืนยัน

กด [1] เพื่อเข้าสู่ารตั้งค่าผู้ชัจากนั้นกด [3] เพื่อเข้าสู่ารเพิ่ มผู้ช้หลอดเลื อดดำบนฝ่ามื อ

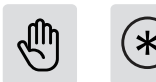

สอดฝ่ามี อตรงโดยให้ฝ่ามี อหันไปทางบริ เวณที่ ระบุเส้นเลื อดฝ่ามี อ ห่างจากล็อคประต 10 ถึง 20 ซม. หลังจากได้ยิ นเสี ยงเตื อนว่า "สำเร็ จแล้ว" ให้กด [\*]เพื่ อกลับไปที่ เมนูหลักจนกว่าคุณจะออกจากโหมดการจัดการ

#### ( \Lambda หมายเหต 🤇

1.เมื่อทำการบันทึกฝ่ามือควรหันไปทางพื้นที่จดจำหลอดเลือดดำบนฝ่ามื อโดยมุมเบี้ ยงเบนของฝ่ามี อควรน้อยกว่า 25° และมุมการหมุนควรน้อยกว่า 90° 2.ข้ นตอนนี้ ใช้กับผลิตภัณฑ์ที่ มี การจดจำเส้นเลื่อดบนฝ่ามี อ

#### การเพิ่ มและแก้ไขการจัดการลายนิ้ วมือ

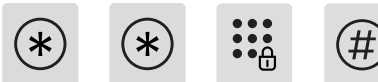

กดมู่ [\*] สองครั้ง ป้อนรหัสผ่านตู้แลระบบ แล้วกด [#] เพื่อยืนยัน

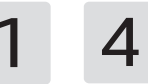

กด [1] เพื่อเข้าสู่ารตั้งค่าผู้ชัจากนั้นกด [4] เพื่อป้อนลายนิ้วมือผู้ช้ที่ เพิ่มเข้ามา

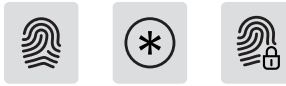

(1)หากไม่มี การเพิ่มลายนิ้วมือการจัดการ: ป้อนลายนิ้วมือผู้ชั้ใหม่โดยลายนิ้ ้วใหม่ จะถูกตั้งค่าเป็นลายนิ้วมือหลักหลังจากได้ยินเสียงเตือนว่า "สำเร็จแล้ว" ให้กด [\*] เพื่ อกลับไปที่ เมนหลักจนกว่าคณจะออกจากโหมดการจัดการ

### (2)เพิ่ มลายนิ้ วมือการจัดการ: ป้อนลายนิ้ วมือผู้ชั่ใหม่

โดยลายนิ้วมือใหม่จะถูกแทนที่ ลายนิ้วมือเดิม หลังจากได้ยินเสียงเตือนว่า "สำเร็จแล้ว" กด [\*] เพื่อกลับไปที่ เมนูหลักจนกว่าคุณจะออกจากโหมดการจัดการ

#### การเปลี่ ยนรหัสผ่านผู้แลระบบ

\* \* \* \*

กดมุ่ [\*] สองครั้ง ป้อนรหัสผ่านผู้ แลระบบ แล้วกด [#] เพื่อยืนยัน

1 5

กด [1] เพื่ อเข้าสู่ารตั้ งค่าผู้ช้ จากนั้ นกด [5] เพื่ อป้อนรหัสผ่านการจัดการการ เปลี่ ยนแปลง

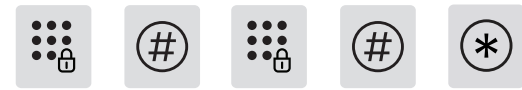

ป้อนรหัสผ่านการจัดการใหม่แล้วกด [#] เพื่ อยี นยัน ป้อนรหัสผ่านการจัดการอี ก ครั้ง แล้วกด [#] เพื่ อยี นยัน หลังจากตั้งค่าเสี ยงจะมี สี ยงเตื อนว่า "สำเร็จแล้ว" ให้กดปุ่ [\*] เพื่ อกลับไปที่ เมนูหลักจนกว่าคุณจะออกจากโหมดการจัดการ

# การใช้ (ประตูกลางแจ้ง)

#### การปลดล็อกรหัสผ่านผู้ช้

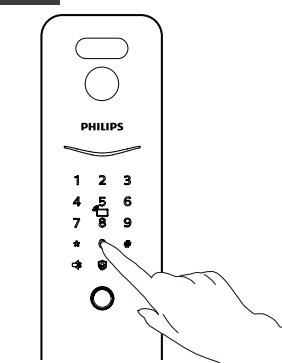

(1) แตะบริ เวณมุ่ตัวเลขและเปิ ดมุ่ตัวเลข ป้อนรหัสผ่านที่ ลงทะเบี ยนไว้แล้วกดมุ่
 [#] เพื่ อยื นยัน

(2) หลังจากได้ยิ นเสี ยงเตื อนว่า "ประตูเปิ ด" ให้กดหรื อดี งหรื อกดที่ จับลงเพื่ อ เปิ ดประตู

#### (🛕 หมายเหตุ

ข้ นตอนนี้ ใช้กับผลิ ตภัณฑ์ที่ มี ความสามารถปลดล็อคด้วยรหัสผ่าน

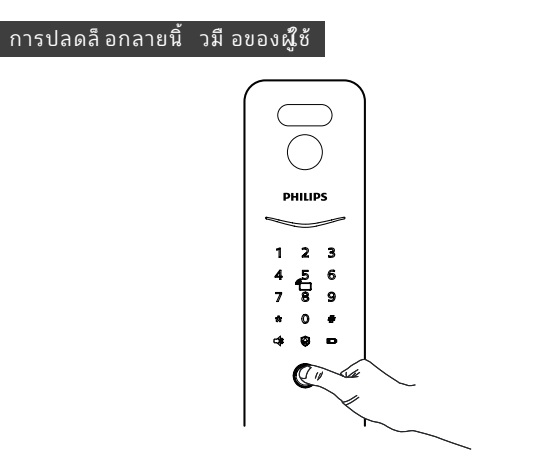

(1) วางนิ้ วที่ เพิ่ มลงในลายนิ้ วมือให้ถูกต้อง

(2) หลังจากได้ยิ นเสี ยงเตื อน "ประตูเปิ ด" ให้กดหรื อดึงหรื อกดที่ จับลง เพื่ อเปิ ดประตู

#### 🔥 หมายเหตุ

1.โปรดดู ตำแหน่งของเซ็นเซอร์ลายนี้ วมี อบนผลิ ตภัณฑ์จริง
 2. ขั้นตอนนี้ ใช้ได้กับผลิ ตภัณฑ์ที่ มี ฟังก์ชั่นลายนี้ วมี อ

### การปลดล็ อกบั ตรผู้ใช้

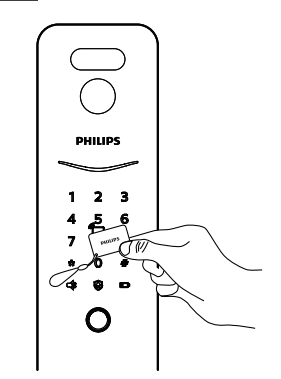

(1) วางบัตรที่ เพิ่ มเข้ามาอย่างถูกต้องในพื้ นที่ ระบุบัตร

(2) หลังจากได้ยิ นเสี ยงเตื อน "ประตูเปิ ด" ให้กดหรื อดึ งหรื อกดที่ จับลง เพื่ อเปิ ดประตู

#### 🛕 หมายเหตุ

ข้ นตอนนี้ ใช้กับผลิตภัณฑ์ที่ มีฟังก์ชันการทำงานของบัตร

#### การปลดล็อคผู้ช้ด้วยหลอดเลื อดดำบนฝ่ามื อ

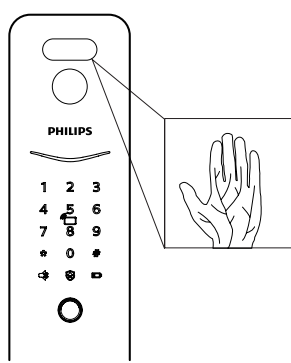

(1) วางฝ่ามื อของผู้ช้ที่ ลงทะเบี ยนไว้ ใกล้กับพื้นที่ แสกนจดจำหลอดเลือดดำบน ฝ่ามื อด้วยวิ ธี ที่ ถูกต้อง

(2) หลังจากได้ยินเสียงเตือน "ประตูเปิด" ให้ดันหรือดึงที่ จับเพื่อเปิดประตู

#### ( 🕂 หมายเหตุ

ระยะการรับพู้ลอดเลื อดดำฝ่าคือ 8-25 ซม.
 เมื่อระบุฝ่ามี อควรหันไปทางพื้นที่ จดจำหลอดเลื อดดำบนฝ่ามือโดยมุมเบี่ ยงเบนของฝ่ามือควรหันอยกว่า 25° และมุมการหมุนควรน้อยกว่า 90°
 ขั้นตอนนี้ เหมาะสำหรับผลิตภัณฑ์ที่ มี ฟังก์ชั่นหลอดเลื อดดำบนฝ่ามือ

# การเชื่อมต่อเครือข่าย

#### ดาวน์ โหลดแอพอย่างเป็ นทางการ

โปรดสแกนรหัส QR ด้านล่าง หรื อไปที่ App Store บนมี อถี อและค้นหา "Home Access" เพื่ อดาวน์โหลดและติดตั้ ง

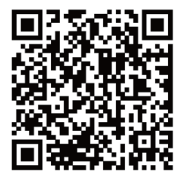

# การเพิ่ มระบบล็อคประตู

### เพิ่มด้วยตนเอง

(1) เปิ ดแอปอย่างเป็นทางการ คลิก [เพิ่ มอุปกรณ์] ที่ หน้าแรกของแอป แล้วเลือก เพิ่ มด้วยตนเอง

(2) ค้นหาชุ่ลือคประตูปัจจุบันในหน้าเพิ่มอุปกรณ์ด้วยตนเอง และเข้าสู่น้ำการตั้ง ค่าเครือข่าย

(3) ทำตามคำแนะนำในหน้าแอพเพื่อทำเครือข่ายอุปกรณ์ให้เสร็จสิ้น

### การสแกนรหัส QR Code

(1) เชื่ อมต่อระบบล็อคประตูเข้ากับแหล่งจ่ายไฟ และค้นหารหัส QR ที่ ตำแหน่ งของฝาครอบแบตเตอรี่ ที่ แผงด้านหลังของล็อคประตู

(2) เปิ ดแอปอย่างเป็ นทางการ คลิ ก [เพิ่ มอุปกรณ์] ที่ หน้าแรกของแอป และ เข้าสู่ารสแกนรหัส QR

(3) สแกนรหัส QR บนฝาครอบแบตเตอรี่ และทำตามคำแนะนำของแอปเพื่ อ ทำเครื อข่ายอุปกรณ์ ให้เสริจสิ้ น

# ดาวน์โหลดคู่มือผู้ใช้

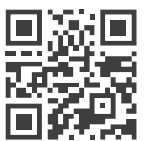

สำหรับการแนะนำรายละเอียดเพิ่ มเติ มและการใช้ ผลิตภัณฑ์ โปรดสแกนรหัส QR ทางด้านช้ายเพื่ อรับ "ผู้ อผู้ช้ "

# Informação importante

### Segurança

- Antes de usar o Philips EasyKey, leia e entenda todas as instruções.Danos causados por operação não conforme com as instruções não serão cobertos pela garantia.
- Use apenas os acessórios e componentes fornecidos ou especificados pelo fabricante.
- Danos causados por operação não conforme com as instruções não serão cobertos pela garantia.
- Use apenas as baterias alcalinas ou de polímero de lítio com as quais o produto está equipado ou use o mesmo tipo de bateria com a mesma especificação.
- Não raspar ou esfregar o sensor de biometria com objetos rígidos, isso poderá causar danos permanentes.
- Não exponha o produto a vazamentos de água ou ambiente de respingos.
- Não exponha o produto a substâncias corrosivas, caso a proteção externa seja danificada

- Não pendure nenhum objeto na maçaneta, pois isso pode afetar o uso normal da fechadura.
- ◆ Limpe o produto com um pano macio.
- Não remova as baterias durante a operação de configuração.
- Por favor, deixe um técnico profissional instalar a fechadura de acordo com as diretrizes de instalação fornecidas. Não desmonte a fechadura sozinho. Mantenha as etiquetde vedação relevantes adequadamente.
- Substitua todas as baterias imediatamente se houver um alarme de bateria fraca. Certifique-se de combinar corretamente os pólos (+/-) ao instalar as baterias.

#### **▲**Cuidado

 Não coloque a bateria perto da fonte de fogo para evitar explosão.

### Avisos

- Não use nenhuma fonte de alimentação de emergência que não atenda aos requisitos de segurança para alimentar o produto.
- Não conecte os 2 pólos das baterias com metais para evitar curto-circuito que pode levar a uma explosão.
- Certifique-se de que qualquer substituição de componente seja executada pela Philips, pelo centro de serviço autorizado Philips ou por técnicos profissionais.
- Não use acessórios ou componentes que tenham sido produzidos por outros fabricantes ou que não tenham sido especificamente recomendados pela Philips. O uso de tais acessórios e componentes pode anular sua garantia.

#### Atenção

O código PIN mestre padrão é 12345678.

# Definições

# Como entrar no modo mestre

Passo 1: Acenda o teclado.

Passo 2:Digite [\*] duas vezes antes de inserir qualquer outro número. Em seguida, insira o código PIN mestre e confirme com [#]. Então você está entrando no modo mestre.

#### Atenção

O código PIN mestre padrão é 12345678.

### Acesso às impressões digitais de gestão

Passo 1: acenda o teclado.

Passo 2:Sem introduzir outros números, prima a tecla [\*] duas vezes e, em seguida, no sensor de impressões digitais, prima a impressão digital de gestão adicionada para entrar no modo de gestão.

#### Atenção

1. As fechaduras das portas não vêm com impressões digitais de gestão quando são enviadas da fábrica, por isso, adicione primeiro as impressões digitais de gestão.

2. Évite definir a impressão digital do administrador e a impressão digital do utilizador como sendo a mesma.

# Adicionar informações do usuário

#### Adicionar um código PIN de usuário

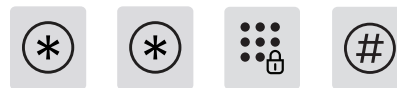

Digite [\*] duas vezes seguido do código PIN mestre e confirme com [#].

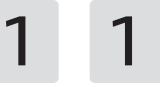

Pressione [1] para entrar nas configurações do usuário e, em seguida, pressione [1] novamente para adicionar um usuário, a fechadura da porta reconhecerá automaticamente o tipo de chave correspondente e adicionará códigos PIN, impressões digitais, veias dos dedos e chaves de identificação diretamente.

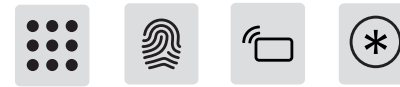

Adicionar um código PIN de usuário: Insira um novo código PIN de usuário, pressione [#] para confirmar, após reinserir o código PIN de usuário, confirme com [#] novamente. Após o comando de voz de "sucesso", pressione [\*] para voltar ao menu anterior até sair do modo mestre.

#### Atenção

Esta etapa se aplica aos produtos com desbloqueio de código PIN.

Adicionar impressão digital do utilizador: Prima o dedo no sensor de impressões digitais do utilizador e, quando ouvir a mensagem de voz "Por favor, tire o dedo e volte a colocá-lo", tire o dedo e volte a colocá-lo no sensor de impressões digitais. Repita o processo várias vezes e, em seguida, prima [\*] para voltar ao menu anterior até sair do modo de gestão depois de ouvir a mensagem de voz "Por favor, tire o dedo e volte a colocá-lo".

#### Atenção

Este procedimento é aplicável a produtos com função de impressão digital.

Adicionar um Cartão "tag" de usuário: Registre um novo Cartão "tag", após o comando de voz de "Sucesso", você pode continuar pressionando [\*] para voltar ao menu anterior até finalmente sair do modo master.

#### Atenção

Esta etapa se aplica aos produtos com desbloqueio de Cartão "tag".

#### Adicionar um código PIN de uso único

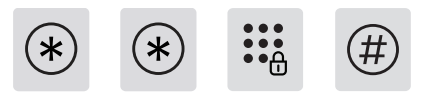

Digite [\*] duas vezes seguido do código PIN mestre e confirme com [#].

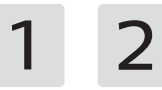

Digite [1] para ir para as configurações do usuário e digite [2] para adicionar um código PIN de uso único.

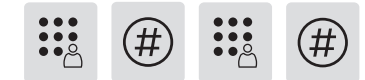

Insira um código PIN de 6 a 12 dígitos e confirme com [#]. Reinsira o código PIN e confirme com [#]. Depois de ouvir um aviso de voz de sucesso", continue pressionando [\*] para voltar ao menu anterior até finalmente sair do modo mestre.

#### Adicionar utilizador de Palm Vein

\* \* \* \* #

Digite [\*] duas vezes seguido do código PIN mestre e confirme com [#].

1 3

Prima [1] para aceder às Definições do utilizador e, em seguida, prima [3] para adicionar um utilizador de veias da palma da mão.

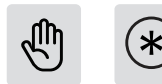

Endireitar a palma da mão, com a palma virada para a área PVID, a 10 a 20 cm de distância da fechadura da porta para gravação.

Depois de a voz indicar que a entrada foi bem sucedida, prima [\*] para regressar ao menu anterior até sair do modo de gestão.

#### Atenção

 A palma da mão deve estar diretamente em frente da área de identificação da veia palmar, o ângulo de deflexão da palma deve ser inferior a 25° e o ângulo de rotação deve ser inferior a 90°.
 Este procedimento é aplicável a produtos com a função de reconhecimento das veias da palma da mão.

#### Adição e modificação de impressões digitais administrativas

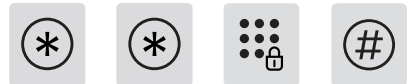

Digite [\*] duas vezes seguido do código PIN mestre e confirme com [#].

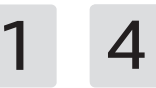

Prima [1] para aceder às Definições do utilizador e, em seguida, prima [4] para adicionar um utilizador de impressões digitais.

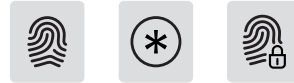

Quando não é adicionada nenhuma impressão digital administrativa: Introduza uma nova impressão digital de utilizador e a nova impressão

digital será definida como a impressão digital administrativa. A nova impressão digital será definida como a impressão digital de gestão. Prima [\*] para regressar ao menu superior até sair do modo de gestão.

Adicionar impressão digital de gestão: Introduza a nova impressão digital do utilizador e a nova impressão digital substituirá a antiga impressão digital de gestão.

A nova impressão digital substituirá a antiga. Prima [\*] para regressar ao menu anterior até sair do modo de gestão.

Prima [\*] para regressar ao menu anterior até sair do modo de gestão.

#### Modificar o código PIN mestre

\* \* \* \*

Digite [\*] duas vezes seguido do código PIN mestre e confirme com [#].

Digite [1] para ir para as configurações do usuário e digite [5] para modificar o código PIN mestre.

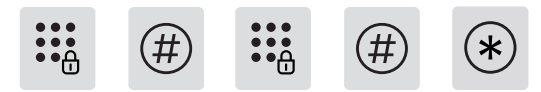

Insira um novo código PIN mestre e confirme com [#]. Insira o novo código PIN mestre novamente e confirme com [#]. Uma vez ouvido um comando de voz de "sucesso", continue pressionando [\*] até finalmente sair do modo mestre.

# Destrancando pelo lado de fora

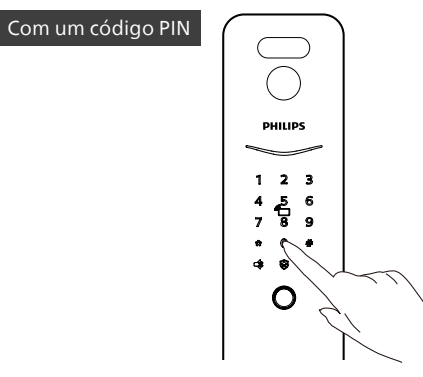

Passo 1: Toque e ilumine o teclado, digite o código PIN registrado e confirme com [#].

Passo 2: Depois de ouvir um comando de voz de "Porta aberta", empurre/puxe ou pressione a maçaneta para destravar a porta.

#### Atenção

Esta etapa se aplica aos produtos com desbloqueio de código PIN.

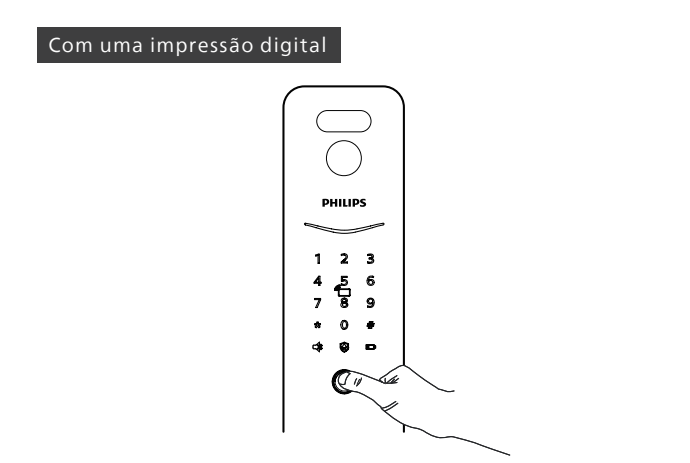

Passo 1: Coloque o dedo que foi registrado com sucesso no sensor de impressão digital corretamente.

Passo 2: Depois de ouvir um comando de voz de "Porta aberta", empurre/puxe ou pressione a maçaneta para destravar a porta.

#### **▲**Atenção

1.A localização do sensor de impressões digitais deve basear-se no objeto real.

2. Esta etapa se aplica aos produtos com recurso de impressão digital.

#### Com uma Cartão "tag"

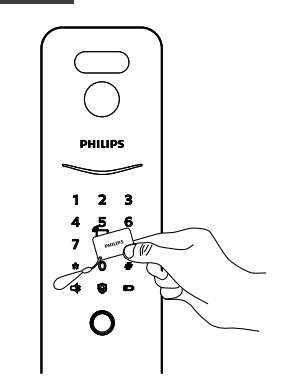

Passo 1:Coloque o Cartão "tag" que foi registrado com sucesso próximo ao leitor de cartão.

Passo 2:Depois de ouvir um comando de voz de "Porta aberta", empurre/puxe ou pressione a maçaneta para destravar a porta.

#### Atenção

Esta etapa se aplica aos produtos com Cartão "tag".

#### Desbloqueio da veia da palma da mão do utilizador

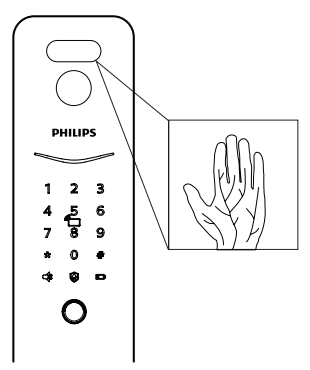

Passo 1: Aproxime a palma da sua mão, que foi adicionada ao PDA, da área de identificação do PDA da forma correta;

Passo 2: Após a mensagem de voz "Door Opened" (Porta aberta), empurre ou puxe o puxador para abrir a porta.

#### Atenção

 A distância da identificação da veia palmar é de 8-25 cm.
 a palma da mão deve estar diretamente em frente da área de identificação da veia palmar ao identificar a veia palmar, e o ângulo deflexão da palma deve ser inferior a 25°, e o ângulo de rotação deve ser inferior a 90°.

O ângulo de rotação deve ser inferior a 90°.

3) Este procedimento é aplicável a produtos com função de identificação das veias da palma da mão.

# Conexão de rede

#### Baixe o aplicativo oficial

Digitalize o código QR ou vá para a App Store correspondente para pesquisar e baixar "Philips EasyKey Plus".

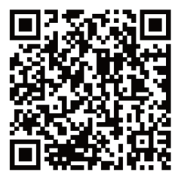

#### Digitalizar o código QR

Passo 1: Conecte a fechadura com a fonte de alimentação, e obtenha o código QR do armário da bateria uporte de pilhas traseiro.

Passo 2: Abra o aplicativo oficial, clique em [Adicionar um dispositivo] na página inicial e entre na página para digitalização de código QR.

Passo 3: Depois de digitalizar o código QR, siga as instruções no aplicativo para concluir a configuração de rede.

### Conectar fechadura à rede

#### Adicionar manualmente

Passo 1: Abra o aplicativo oficial, clique em [Adicionar um dispositivo] na página inicial e escolha adicionar o dispositivo manualmente. Passo 2: Pesquise o nome do modelo atual do fechadura na página de adicionar manualmente o dispositivo e entre na página de configuração de rede.

Passo 3: Siga as instruções no App para concluir a configuração de rede.

# Fazer download do manual

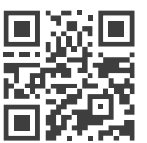

Por favor, digitalize o código QR para baixar o manual do usuário do produto Detalhado.

# Önemli bilgiler

### Güvenlik

- Lütfen Akıllı Kilidi kullanmadan önce tüm talimatları okuyun ve anlayın. Talimatlara uyulmamasından kaynaklanan hasarlar garanti kapsamında değildir;
- Üretici tarafından belirtilen aksesuar/ aksesuarların kullanılması tavsiye edilir;
- Yalnızca bu ürünle birlikte verilen alkalin veya lityum polimer pilleri ya da aynı boyuttaki pilleri kullanın;
- Bir alarmı tetiklemekten veya ürüne zarar vermekten kaçınmak için ürünü zorla sökmeyin;
- Kalıcı hasara neden olabileceğinden, parmak izi yakalama cihazına keskin nesnelerle zarar vermeyiniz;
- Ürünü su sızıntısına veya sıçramasına maruz bırakmayın;
- Ürünü, dış kasanın koruyucu tabakasına zarar verebilecek aşındırıcı maddelere maruz bırakmayın;
- Kilidin normal kullanımını etkilememek için tutamağa nesneler asmayın;

- Ürünü yumuşak bir bezle temizleyin;
- ◆ Kurulum islemi sırasında pili sökmevin:
- Lütfen kilidi kurmak ve şirket tarafından sağlanan kurulum standartlarına göre çalıştırmak için profesyonel personel seçin, kilidi özel olarak sökmeyin ve ilgili sızdırmazlık işaretini koruyun;
- Kilit kurulduktan ve hata ayıklandıktan sonra, lütfen fabrika tarafından belirlenen varsayılan yönetim şifresini ilk seferde değiştirin ve mekanik anahtarı düzgün bir şekilde saklayın, şifre bilgilerini kolayca ifşa etmeyin;
- Kilit düşük pil alarmını tetikledikten sonra, lütfen tüm pilleri zamanında değiştirin ve pillerin pozitif ve negatif kutuplarının doğru takıldığından emin olun.

### uyarılar

- Patlamayı önlemek için pili bir ateş kaynağının yakınına yerleştirmeyin;
- Ürüne güç sağlamak için güvenlik yönetmeliklerine uygun olmayan bir acil durum güç kaynağı kullanmayın;
- Patlamayı önlemek için akü uçlarının kutuplarına kısa devre yaptırmak için metal nesneler kullanmayın;Değiştirme işleminin Philips, Philips tarafından yetkilendirilmiş bir servis merkezi veya profesyonel bir tamirci tarafından yapıldığından emin olun;Diğer üreticiler tarafından üretilen veya Philips tarafından özellikle tavsiye edilmeyen aksesuarlar veya parçalar kullanmayın, bu tür aksesuarlar ve parçalar kullanılırsa garantiniz geçersiz olabilir.
- Değiştirme işleminin Philips, Philips tarafından yetkilendirilmiş bir servis merkezi veya profesyonel bir tamirci tarafından yapıldığından emin olun;
- Diğer üreticiler tarafından üretilen veya Philips tarafından özellikle tavsiye edilmeyen aksesuarlar veya parçalar kullanmayın, bu tür aksesuarlar ve parçalar kullanılırsa garantiniz geçersiz olabilir.

#### ANot

1. Bu cihazın varsayılan başlangıç şifresi 12345678'dir. 2. Şifrenin uzunluğu 6-12 hane arasında olmalıdır.

# Ayar

# Parola yönetimi modu

1.Klavyeyi aydınlatınız;

2.Başka sayı girmeden [\*] tuşuna iki kez basın, ardından yönetici şifresini girin ve onaylamak için [#] tuşuna basın, bu sırada yönetici moduna girer.

#### Not

1. Varsayılan başlangıç şifresi 12345678'dir.

### Parmak İzi Yönetim Modeli

1.Klavyeyi aydınlatınız;

2.Başka sayı girmeden [\*] tuşuna iki kez basın, ardından parmak izi sensöründe, yönetim moduna girmek için eklenen yönetim parmak izine basın.

#### ANot

 Kilit fabrikadan sevk edildiğinde yönetim parmak izi ile birlikte gelmez, bu nedenle lütfen kullanırken önce yönetim parmak izini ekleyin.
 Lütfen yönetim parmak izini ve kullanıcı parmak izini aynı olarak ayarlamaktan kaçının.

# Kullanıcı Bilgileri Ekleme

#### Kullanıcı şifresi ekle

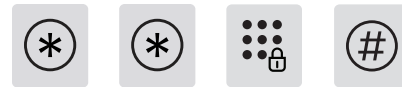

[\*] tuşuna iki kez basın, yönetici şifresini girin ve ardından onaylamak için [#] tuşuna basın.

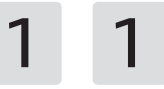

Kullanıcı ayarına girmek için [1]'e basın, ardından Sıradan Kullanıcı Ekle'ye girmek için [1]'e basın, kapı kilidi kombinasyonu, parmak izini ve kartı eklemek için otomatik olarak tanır ve kullanıcı doğrudan ilgili anahtar türünü ekleyebilir.

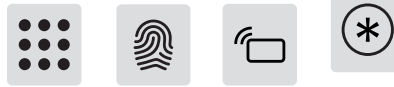

Kullanıcı ayarına girmek için [1]'e basın, ardından Sıradan Kullanıcı Ekle'ye girmek için [1]'e basın, kapı kilidi kombinasyonu, parmak izini ve kartı eklemek için otomatik olarak tanır ve kullanıcı doğrudan ilgili anahtar türünü ekleyebilir.

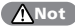

Bu prosedür şifre fonksiyonu olan ürünler için geçerlidir.

Kullanıcının parmak izini ekleyin: Parmağınızı kullanıcının parmak izi sensörüne bastırın ve "Lütfen parmağınızı kaldırın ve tekrar koyun" sesli uyarısını duyduğunuzda, parmağınızı kaldırın ve tekrar parmak izi sensörüne koyun. İşlemi birkaç kez tekrarlayın ve ardından parmak izlerini başarıyla eklediğinizi belirten sesli uyarıdan sonra yönetim modundan çıkana kadar önceki menüye dönmek için [\*] tuşuna başın.

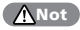

Bu prosedür parmak izi işlevine sahip ürünler için geçerlidir.

Kullanıcı Kartı Ekle: Yeni kullanıcı kartını girin, başarılı ekleme için sesli uyarıdan sonra, yönetim modundan çıkana kadar üst seviye menüye dönmek için [\*] tuşuna basın.

#### ANot

Bu prosedür kart fonksiyonlu ürünler için geçerlidir.

#### Tek seferlik kullanıcı parolası ekleme

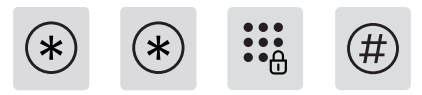

[\*] tuşuna iki kez basın, yönetici şifresini girin ve ardından onaylamak için [#] tuşuna basın.

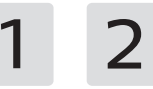

Kullanıcı Ayarlarına girmek için [1] tuşuna basın ve ardından tek seferlik şifre eklemek için [2] tuşuna basın.

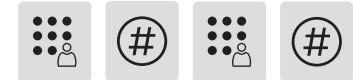

6-12 haneli tek seferlik şifreyi girin, onaylamak için [#] tuşuna basın; tek seferlik şifreyi tekrar girin, onaylamak için [#] tuşuna basın. Başarılı ekleme için sesli uyarıdan sonra, yönetim modundan çıkana kadar üst düzey menüye dönmek için [\*] tuşuna basın.

#### Avuçiçi Damar Kullanıcı Ekle

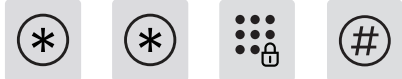

[\*] tusuna iki kez basın, yönetici sifresini girin ve ardından onaylamak icin [#] tusuna basın.

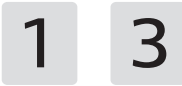

Kullanıcı Ayarları'na girmek için [1] tuşuna basın ve ardından bir avuç içi damar izi kullanıcısı eklemek için [3] tuşuna başın.

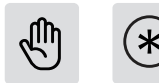

Avuç içiniz PVID alanına bakacak şekilde, kayıt için kapı kilidinden 10 ila 20 cm uzakta avucunuzu düzlestirin.

Basarılı giris icin sesli uyarıdan sonra, yönetim modundan cıkana kadar önceki menüye dönmek icin [\*] tusuna basın.

#### ANot

1. Kayıt sırasında avuç içi, avuç içi damar tanıma alanına bakmalı, avuç içi sapma açısı 25°'den az olmalı ve dönme açısı 90°'den az olmalıdır. 2. Bu prosedür, avuc ici damar tanıma islevine sahip ürünler icin gecerlidir.

#### Yönetici parmak izlerinin eklenmesi ve değiştirilmesi

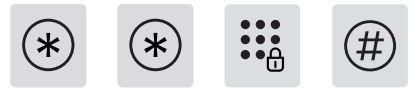

[\*] tusuna iki kez basın, vönetici sifresini girin ve ardından onavlamak için [#] tusuna basin.

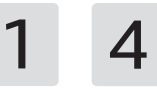

Kullanıcı Ayarlarına girmek için [1] tuşuna basın ve ardından bir parmak izi kullanıcısı eklemek için [4] tuşuna basın.

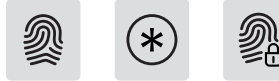

Yönetici parmak izi eklenmediğinde: Yeni bir kullanıcı parmak izi girin ve veni parmak izi yönetici parmak izi olarak ayarlanacaktır.

Yeni parmak izi yönetim parmak izi olarak ayarlanacaktır. Yönetim modundan çıkana kadar üst menüye dönmek için [\*] tuşuna basın. Yönetim modundan çıkana kadar üst menüye dönmek için [\*] tuşuna basın.

**Eklenen Yönetim Parmak İzi:** Yeni kullanıcı parmak izini girin ve yeni parmak izi eski yönetim parmak izinin yerini alacaktır. Yeni parmak izi eskisinin yerini alacaktır. Yönetim modundan çıkana kadar

önceki menüye dönmek için [\*] tuşuna basın. Yönetim modundan çıkana kadar önceki menüye dönmek için [\*] tuşuna

basın

#### Yönetici Parolasını Değiştir

\*

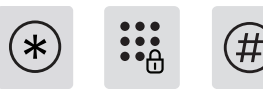

[\*] tuşuna iki kez basın, yönetici şifresini girin ve ardından onaylamak için [#] tuşuna basın.

Kullanıcı Ayarları'na girmek için [1] tuşuna basın ve ardından Yönetici Parolasını Değiştir'e girmek için [5] tuşuna basın.

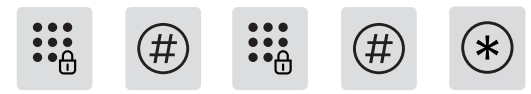

Yeni yönetici parolasını girin, onaylamak için [#] tuşuna basın, yönetici parolasını tekrar girin ve onaylamak için [#] tuşuna basın. Sesli komut isteminden sonra, yönetim modundan çıkana kadar üst menüye dönmek için [\*] tuşuna basın.

Sesli komut isteminden sonra, yönetim modundan çıkana kadar üst menüye dönmek için [\*] tuşuna basın.

# Kullanım (dış mekan açıklığı)

#### Kullanıcı Şifre Kilidi Açma

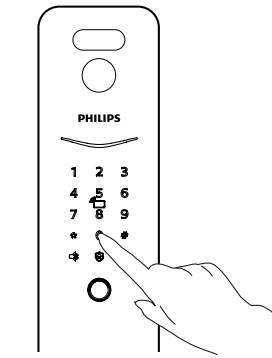

①Sayısal tuşu vurgulamak için sayısal tuş alanına dokunun. Eklenen şifreyi doğrudan girin ve onaylamak için [#] tuşuna basın. Onaylamak için [#] tuşuna basın;

②Ses "Kapı Açıldı" dedikten sonra, kapıyı açmak için kolu itin veya çekin.

#### ANot

Bu prosedür şifre fonksiyonu olan ürünler için geçerlidir.

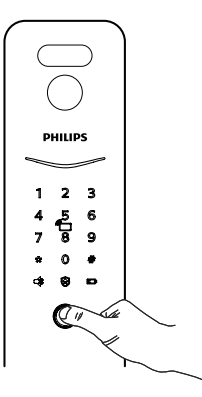

①Parmak izinizi parmak izi cihazına doğru şekilde yerleştirin;

<sup>(2)</sup>Ses "Kapı Açıldı" dedikten sonra, kapıyı açmak için kolu itin, çekin veya basın.

#### Not

1. Parmak izi sensörünün konumu için lütfen gerçek ürüne bakın. 2. Bu prosedür parmak izi işlevine sahip ürünler için geçerlidir.

#### Kullanıcı Kartı Kilit Açma

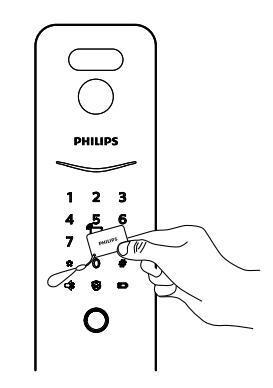

①Eklenen kartı kart tanıma alanına doğru şekilde yerleştirin;

②Ses "Kapı Açıldı" komutunu verdikten sonra, kapıyı açmak için kolu itin veya çekin.

#### ANot

Bu prosedür kart fonksiyonlu ürünler için geçerlidir.

#### Kullanıcı Avuç İçi Damar Kilidi Açma

Avuç içi, avuç içi damar tanıma alanına bakmalı, avuç içi sapma açısı
 25°'den az olmalı ve dönme açısı
 Bu prosedür avuç içi damar fonksiyonuna sahip ürünler için geçerlidir.

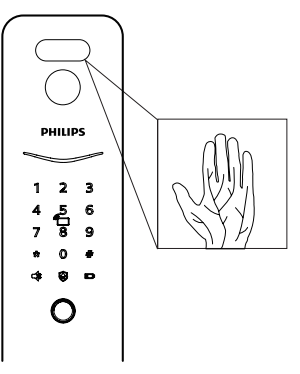

1 PDA'ya eklenmiş olan avuç içinizi PDA tanımlama alanına doğru şekilde yaklaştırın;

OSes "Kapı Açıldı" komutunu verdikten sonra, kapıyı açmak için kolu itin veya çekin.

#### Not

1. Avuç içi damar tanımlama mesafesi 8-25 cm'dir.2. Palmar veni tanımlarken avuç içi doğrudan palmar ven tanımlama alanının önünde olmalı ve avuç içi sapma açısı 25°'den az olmalı ve dönme açısı 90°'den az olmalıdır.

# Ağ Bağlantısı

#### Resmi Uygulamayı ndirin

Lütfen aşağıdaki QR kodunu tarayın veya mobil uygulama mağazanıza gidin ve indirmek ve yüklemek için "Home Access" i arayın.

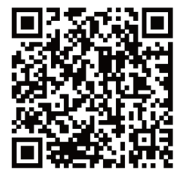

#### Eklemek için tarayın

① Kapı kilidini güç kaynağına bağlayın ve kapı kilidinin arka panelinin pil kapağındaki QR kodunu bulun.

2 Resmi Uygulamayı açın, Uygulama ana sayfasındaki [Cihaz Ekle] öğesine tıklayın ve QR kodu tarama arayüzüne girin.

③ Pil kapağındaki QR kodunu tarayın ve cihaz ağını tamamlamak için Uygulama talimatlarını izleyin.

# Kilit Ekleme

#### Manuel olarak ekleyin

1Resmi Uygulamayı açın, Uygulama ana sayfasındaki "Cihaz Ekle 'ye tıklayın ve 'Elle Ekle "yi seçin.

(2) Manuel ekleme arayüzünde mevcut kilit modelini arayın ve ağ arayüzünü girin.

③ Cihaz ağını tamamlamak için Uygulama sayfasındaki talimatları izleyin.

# Kullanıcı Kılavuzunu İndirin

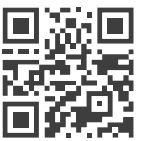

Ürün hakkında daha detaylı bilgi almak için lütfen soldaki QR kodunu okutarak Kullanım Kılavuzuna ulaşabilirsiniz.

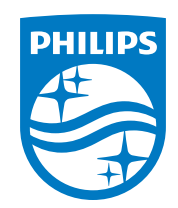

Philips and the Philips Shield Emblem are registered trademarks of Koninklijke Philips N.V. and are used under license. This product has been manufactured by and is sold under the responsibility of Shenzhen Conex Intelligent Technology Co., Ltd. and Shenzhen Conex Intelligent Technology Co., Ltd. is the warrantor in relation to this product.

Version: 1.0